# 🕄 КЧОСЕRа

# Casablanca WX05K

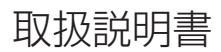

はじめに (安全上のご注意)

目次

ご使用になる前に

基本的な使いかた

文字の入力と設定

アドレス帳の使いかた

メールの使いかた

インターネットの使いかた

カメラの使いかた

データフォルダの使いかた

音/バイブレータの設定

画面/照明の設定

カレンダーの使いかた

セキュリティ機能の設定

その他の便利な機能

赤外線通信の使いかた

データ通信の使いかた

ウィルコムの各種サービス

ソフトウェアの更新

付録

# ● はじめに

このたびは、「Casablanca(WXO5K)」をお買い上げいただき、誠にありがとう ございました。

ご使用の前に本書を必ずお読みいただき、正しくお使いください。お読みになった あとは、いつでも見られるようにお手元に大切に保管してください。

#### ● ≸● ご注意

- ●本書内の画面表記は一例です。実際の画面とは異なる場合があります。
- ●本書の内容の一部、または全部を無断転載することは、禁止されています。
- ●本書の内容に関して、将来予告なしに変更することがあります。
- ●本書の内容については万全を期してはおりますが、万一ご不審な点や記載漏れなどお気づきの点がありましたらご連絡ください。
- ●乱丁、落丁はお取り替えいたします。

# ● 次のものがそろっているか確認してください

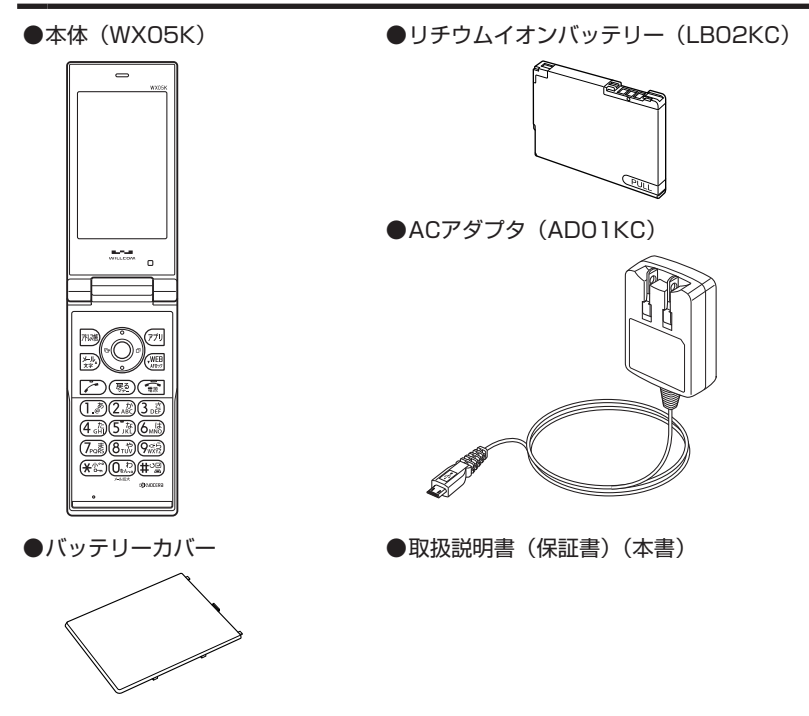

万一梱包内容に不足がある場合は、お買い上げの販売店にご連絡ください。 リチウムイオンバッテリーとバッテリーカバーの取り付けかたについては、「バッテ リーの交換」(326ページ)をご参照ください。 本体以外の付属品については、別売にてお買い求めになれます。お買い求めについ ては、京セラホームページをご覧いただくか、京セラテクニカルサービスセンター へご相談ください。

はじめに

# ● 本書の読みかた

- ●本書では、「Casablanca (WXO5K)」を「本機」と表記させていただいております。あらかじめご了承ください。
- ●本書では特定の場合を除き、「microSD™メモリカード(市販品)」および 「microSDHC™メモリカード(市販品)」を「microSDカード」と略しています。
   ●「Casablanca (WX05K)」のメインメニュー(39ページ)は、メニュー項目をお
- 客様のお好みで選択できる「お気に入りメニュー」と、メニュー項目が固定され ている「基本メニュー」から設定することができます。

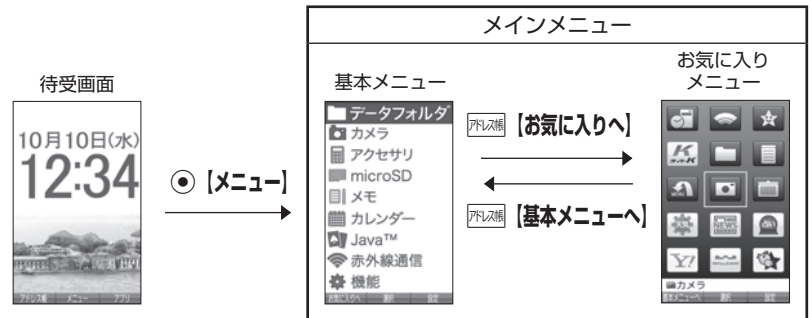

お買い上げ時に表示されるメインメニューには「基本メニュー」が設定されてい ます。本書では「基本メニュー」で操作手順を説明させていただいております。

### キー表示について

本書では、キーの表示を図のように簡略化しています。あらかじめご了承ください。

| 本機 | 本書での表示                                                                                                    |
|----|----------------------------------------------------------------------------------------------------|
|    | >-/-       ₹       ₹       ₹       ₹         1       2       3       4       5       6         7       8       9       ¥       0       # |

はじめに

# 【操作説明ページの構成

| 章タイトル ―                                                | 、<br>セキュリティ機能の設定                                                                                                    | 機能番号                                                     |
|--------------------------------------------------------|----------------------------------------------------------------------------------------------------|----------------------------------------------------------|
| 項目タイトル ―                                               | ● 本体を閉じてダイヤルロックをかける<br>(閉めるとロック) 機能番号41●                                                                                                    | ──各機能に割り当て<br>──られている番号で                                 |
| 概要を説明しています。――                                          | 思めるとロックを設定すると、本体を閉じてから設定した時間が経<br>参加した後、キーに自動的にロック(ダイヤルロック)をかけること<br>いできます。特別面面での最信/メール自動受信以外の操作はでき<br>ない状態になります。                                                                                                    |                                                          |
| 操作を始める状態(画 ――<br>面)を示しています。                            |                                                                                                    | └ お買い上げ時<br>つ の設定                                        |
| ご注意 9 - 2≇■ ――<br>操作上の注意事項な<br>どです。                    |                                                                                                    | - 操作手順                                                   |
| お知らせ ② ● 想聴き<br>操作上のアドバイス<br>や知っておくと便利<br>な情報などです。     | タイトローンマゴム、静かさよくロダーンリーとは特徴第二代語りん。<br>電影を行うるくロダーンリーとは特徴第二代語りん。<br>「意味をしているとなりマナーモードの意思を解除、ロダーンリ、ポイス通知(ロノムペー<br>が見知しているとなりマナーモードの意思を解除、ロダーンリ、ポイス通知(ロノムペー<br>の)、ログーン事業(ログムーンリ、コンパンダン(ロズムーンリ、パイス通知)、ロジム・<br>(ログムーン)、ログログム(ログムーンリ、ロジル)、ロジル(ログム・<br>の)、ログーム)、ログログム(ログムーンリ、ロジル)、ロジル(ログムーン)、ログム<br>(ログムーン)、ロジル(ログムーン)、ロジル(ログムーン)、ログム(ログムーン)、ログム(ログムーン)、ロジル(ログムーン)、ロジル(ログムーン)、ロジル(ログムーン)、ロジル(ログムーン)、ロジル(ログムーン)、ロジル(ログムーン)、ロジル(ログムーン)、ロジル(ログムーン)、ロジル(ログムーン)、ロジル(ログムーン)、ロジル(ログムーン)、ロジル(ログムーン)、ロジル(ログムーン)、ロジル(ログムーン)、ロジル(ログムーン)、ロジル(ログムーン)、ロジル(ログムーン)、ロジル(ログムーン)、ロジル(ログムーン)、ロジル(ログムーン)、ロジル(ログムーン)、ロジル(ログムーン)、ロジル(ログムーン)、ロジル(ロジル(ログムーン)、ロジル(ログムーン)、ロジル(ログムーン)、ロジル(ログムーン)、ロジル(ログムーン)、ロジル(ログムーン)、ロジル(ログムーン)、ロジル(ログムーン)、ロジル(ログムーン)、ロジル(ログムーン)、ロジル(ログムーン)、ロジル(ロジル(ログムーン))、ロジル(ロジル(ログムーン))、ロジル(ロジル(ロジル))、ロジル(ロジル(ロジル))、ロジル(ロジル(ロジル))、ロジル(ロジル(ロジル))、ロジル(ロジル(ロジル))、ロジル(ロジル(ロジル))、ロジル(ロジル(ロジル))、ロジル(ロジル(ロジル))、ロジル(ロジル(ロジル))、ロジル(ロジル(ロジル))、ロジル(ロジル(ロジル))、ロジル(ロジル(ロジル))、ロジル(ロジル(ロジル))、ロジル(ロジル(ロジル)))、ロジル(ロジル(ロジル(ロジル)))、ロジル(ロジル(ロジル(ロジル)))、ロジル(ロジル(ロジル(ロジル(ロジル))))、ロジル(ロジル(ロジル(ロジル(ロジル(ロジル(ロジル(ロジル(ロジル(ロジル( | 単な方法で操作や各<br>種設定ができるよう<br>書かれています。<br>別の方法で操作や各<br>種ジーンを |
| 章インデックス<br>章ごとに位置がかわ<br>ります。<br>読みたい章を探すと ,<br>きに便利です。 | 11:1-FB2011 まちえったはできません。<br>**:2007 - ムを務約する会社に、フラーム時を18:50 (新紀) を長く(18011) 戸<br>してくたむい、<br>付支前部に見ってらり100を押しても納除できません。<br>そ<br>ページ                                                                                                    | <sup>催 設 た を 付 つ こ と か<br/>で き る 場 合 は 、<br/></sup>      |

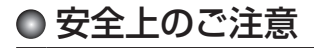

# 安全にお使いいただくために 必ずお読みください

- ●この「安全上のご注意」には、本機 を使用するお客様や他の人々への危 害や財産への損害を未然に防止する ために、守っていただきたい事項を 記載してあります。
- ●各事項は以下の区分に分けて記載しています。

### ■表示の説明

| ▲危険 | この表示は「人が死亡ま<br>たは重傷* <sup>1</sup> を負う危険が<br>差し迫って生じることが<br>想定される内容」を示し<br>ています。 |
|-----|---------------------------------------------------------------------------------|
| ⚠警告 | この表示は「人が死亡ま<br>たは重傷 <sup>*1</sup> を負う可能性<br>が想定される内容」を示<br>しています。               |
| ⚠注意 | この表示は「人が傷害*2<br>を負う可能性が想定され<br>る内容や物的損害*3の発<br>生が想定される内容」を<br>示しています。           |

- \*1「重傷」とは、失明・けが・やけど(高温・ 低温)・感電・骨折・中毒などで後遺症が残 るもの、または治療に入院や長期の通院を 要するものを指します。
- \*<sup>2</sup>「傷害」とは、治療に入院や長期の通院を 要さない、けが・やけど(高温・低温)・ 感電などを指します。
- \*<sup>3</sup>「物的損害」とは、家屋・家財および家畜・ ペットなどにかかわる拡大損害を指しま す。

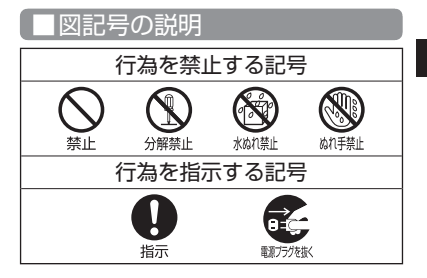

はじめに

#### ■免責事項について

- ●地震・雷・風水害などの天災および当 社の責任以外の火災、第三者による行 為、その他の事故、お客様の故意また は過失、誤用、その他異常な条件下で の使用により生じた損害に関して、当 社は一切の責任を負いません。
- ●本製品の使用または使用不能から生 ずる附随的な損害(事業利益の損失・ 事業の中断、記憶内容の変化・消失 など)に関して、当社は一切の責任 を負いません。
- ●取扱説明書の記載内容を守らないことにより生じた損害に関して、当社は一切の責任を負いません。
- ●当社が関与していない接続機器、ソ フトウェアとの組み合わせによる誤 動作などから生じた損害に関して、 当社は一切の責任を負いません。
- ●大切なデータは、コンピュータのハードディスクなどに保存しておくことをお勧めします。万一、登録された情報内容が変化、消失してしまうことがあっても、故障や障害の原因にかかわらず当社としては責任を負いかねますのであらかじめご了承ください。

### 本機/バッテリー/充電用機 器共通

はじめに

本機・バッテリー・充電用機器のそれ ぞれにも注意事項の記載があります。 必ずお読みになり記載事項をお守りく ださい。

# **∧ 危険**

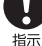

必ず専用の周辺機器をご使用く ださい。専用の周辺機器以外を <sup>指示</sup> 使用すると破裂・発火・火災・ 漏液の原因となります。 Casablanca (WXO5K) 周辺機

> 뽔 ・ACアダプタ<AD01KC> ・バッテリー<LBO2KC>

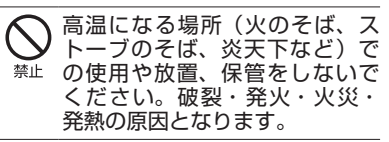

本機を長時間ご使用になる場合、 特に高温環境では、熱くなるこ とがありますのでご注意くださ い。熱くなった状態で長時間肌 に触れたまま使用していると、 低温やけどになるおそれがあり ます。

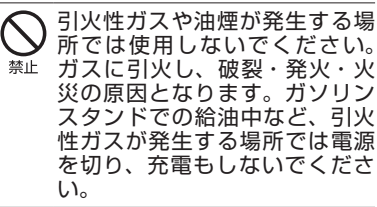

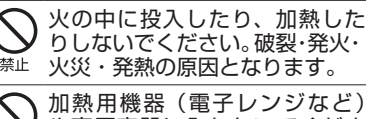

や高圧容器に入れないでくださ 禁止 い。破裂・発火・火災・発熱の 原因となります。

分解・改造・修理はしないでく ださい。破裂・発火・火災・発熱・ <sup>分解禁止</sup> 感電・けがの原因となります。 PHSの改造は電波法違反になり ます。故障などによる修理は、 ウィルコムサービスセンター、 京セラテクニカルサービスセン ターまでご連絡ください。

導電性異物(金属片・鉛筆の芯 など)を、接続端子に接触させ たり内部に入れたりして接続端 禁止 子をショートさせないでくださ い。破裂・発火・火災・発熱・ 感電の原因となります。

禁止

高所から落下させる、投げつけ る、踏みつけるなど強い衝撃を 与えないでください。破裂・発火・ 火災・発熱の原因となります。

- 使用中に煙が出る、異臭がする、 異常な音がする、過剰に発熱し 指示 ているなど異常が起きたら直ち に使用を中止してください。異 常が起きた場合は、充電中であ ればまず充電用機器をコンセン トから抜き、冷めたことを確認 してから、電源を切り、バッテ リーをはずしてウィルコムサー ビスセンター、京セラテクニカ ルサービスセンターまでご連絡 ください。そのまま使用すると 破裂・発火・火災・発熱の原因 となります。
- 指定以外の電源電圧は使用しない でください。火災や感電などの原 禁止 因となります。ACアダプタは AC100~240Vを使用し、海外 旅行用変圧器を使用しての充電は 行わないでください。

# ▲警告

通電状態で接続端子に手や指な ど身体の一部が触れないように <sup>禁止</sup> してください。感電・けがの原 因となります。

|   | 0 | 0  | 1 |
|---|---|----|---|
| 6 |   | ť  | 0 |
| N | 0 | J, | V |

水などの液体をかけないでくだ さい。また、水などが直接かか <sup>松 加 熱</sup>る場所や風呂場など湿気の多い 場所での使用、濡れた手での使 用はしないでください。感電や ₩15∰ 電子回路のショートの原因とな ります。

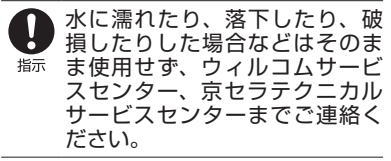

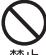

乳幼児の手の届く場所には置か ないでください。部品やバッテ 禁止 リーなどの誤飲で窒息による事 故やけがなどの原因となります。

直射日光のあたる場所(自動車 内など)、極端に低温になる場所、 禁止 湿気やほこりの多い場所に保管 しないでください。発火・火災 の原因となります。

# ∕∧注意

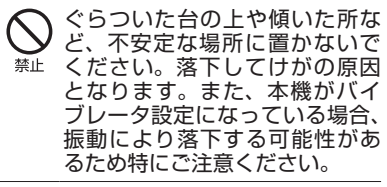

外部から電源が供給されている 状態の本機・バッテリー・充電 <sup>禁止</sup> 用機器に長時間、触れないでく ださい。低温やけどの原因とな ります。

### 本機について

共通の注意事項(本機・バッテリー・ 充電用機器)についても記載がありま すので、必ずお読みになり記載事項を お守りください。

# ∧危険

- 自動車・バイク・自転車などの 運転中は使用しないでください。 禁止 交通事故の原因となります。自 動車・バイク運転中のPHSの使 用は危険なため法律で禁止され ています。また、自転車運転中 の使用も法律等で罰せられる場 合があります。
- 自動車内で使用する場合、まれ に車載電子機器に影響を与える 禁止 場合があります。安全走行を損 なうおそれがありますので、そ の場合は使用しないでください。
- 自動車などの運転者に向けて撮 影ライト/録画ライトを点灯し 禁止 ないでください。目がくらんだ り、驚いたりして、交通事故の 原因となります。
- 航空機に搭乗される場合は、運 航の安全に支障をきたすおそれ 指示 がありますので、電源をお切り ください。航空機内でのPHSの 使用は法律で禁止されています。

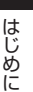

▲ 植込み型心臓ペースメーカーおよび植込み型除細動器、その他よび植込み型除細動器、その他用される場合は、電波によりそれらの装置・機器に影響を与えるおそれがあるため、次のことを守ってください。

- 植込み型心臓ペースメーカー および植込み型除細動器を装 着されている方は、PHSを心 臓ペースメーカーなど装着部 から22cm以上離して携行お よび使用してください。
- 2.満員電車の中など混雑した場所では、付近に心臓ペースメーカー、植込み型除細動器を装着している方がいる可能性がありますので、PHSの電源を切るようにしてください。
- 3.医療機関の屋内では以下のこ とに注意してご使用ください。
- ・手術室・集中治療室(ICU)・
   冠状動脈疾患監視病室(CCU)
   にはPHSを持ち込まない。
- ・病棟内では、PHSの電源を切る。
- ・ロビーなどであっても付近に 医用電気機器がある場合は、 PHSの電源を切る。
- ・医療機関が個々に使用禁止・ 持ち込み禁止などの場所を定 めている場合は、その医療機 関の指示に従う。
- 4.医療機関の外で植込み型心臓 ペースメーカーおよび植込み型 除細動器以外の医用電気機器を 使用される場合(自宅療養など) は、電波による影響について個 別に医用電気機器メーカーなど にご確認ください。

ここで記載している内容は、「医 用電気機器への電波の影響を防 止するための携帯電話端末等の 使用に関する指針」(平成9年3 月「不要電波問題対策協議会」{現 電波環境協議会})に準拠し、ま た「電波の医用機器等への影響 に関する調査研究報告書」(平成) 13年3月「社団法人電波産業会」) の内容を参考にしたものです。

PHSについては平成12~13年 度に調査が行われ、平成17年に 上記指針、報告書の内容が妥当 であることが総務省より公表さ れています。

高精度な電子機器の近くでは電源をお切りください。電子機器に影響を与える場合があります。 (影響を与える場合があります。) (影響を与えるおそれがある機器の例:心臓ペースメーカー・補聴器・その他医用電子機器を出す)の場合は、機器をお使いの場合は、機器メーカーまたは販売者に電波による影響についてご確認ください。)

- 通話・メール・撮影・録画・ゲーム・インターネットなどするときは周囲の安全を確認してください。安全を確認せずに使用すると、転倒・交通事故の原因となります。
- イヤホンを使用するときは音量 にご注意ください。周囲の音が 聞こえにくいと、事故の原因と なります。
- 屋外で雷鳴が聞こえた場合は、 直ちに本機の使用を中止してく ださい。落雷・感電の原因とな ります。本機の電源を切って、 安全な場所へ移動してください。

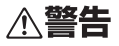

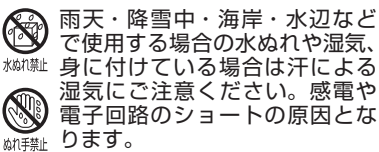

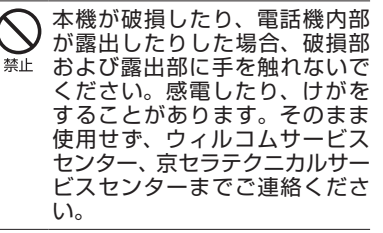

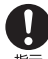

心臓の弱い方はバイブレータ(振 動)や音量の大きさの設定にご <sup>指示</sup>注意ください。心臓に影響を与 える可能性があります。

赤外線ポートを目に向けて赤外 線通信を行わないでください。 禁止 視力障害を起こす原因となりま す。また、他の赤外線装置に向 けて送信すると、誤動作するな どの影響を与える可能性があり ます。

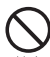

暗い部屋で、画面の強い光や光 の点滅を見つめないでください。 強い光の刺激を受けたり点滅を 繰り返す画面を見ていると、ご くまれに、筋肉のまひや意識の 喪失などの症状を起こす人がい ます。こうした経験のある方は、 事前に必ず医師と相談してくだ さい。

カメラのレンズに直射日光など を長時間当てないでください。 禁止 レンズの集光作用により、発火・ 火災の原因となります。

#### ライトを目に近付けて点灯させ ないでください。また、ライト 禁止 点灯時は発光部を直視したり他 の人の目に向けて点灯させたり しないでください。視力障害を 起こす原因となります。とくに 乳幼児に対して至近距離でライ トを点灯して撮影/録画はしな いでください。

はじめに

通常は平型イヤホンマイク端子 カバー・USB端子カバー・バッ テリーカバーなどをはめた状態 指示 で使用してください。カバーを はめずに使用していると、ほこ り・水などが入り感電や電子回 路のショートの原因となります。

# ∧注意

- 受話口部・スピーカー部の吸着 物にご注意ください。受話口部・ 指示 スピーカー部には磁石を使用し ているため、画鋲やピン・カッ ターの刃、ホチキスの針などの 金属が付着し、思わぬけがをす ることがあります。ご使用の際、 受話口部・スピーカー部に異物 がないか必ず確かめてください。
- ハンドストラップなどを持って 振り回さないでください。けが 禁止 の原因となります。
- 本体を閉じるときは、手などを はさまないように閉じてくださ 指示 い。けがの原因となります。
- 指示

本体を開くときはヒンジ部(つ なぎ目)に指をはさまないよう にご注意ください。けがの原因 となります。

キャッシュカードやフロッピー ディスク等の磁気を帯びた記憶 禁止 媒体や電子機器、金属製品を近 づけたり、はさんだりしないで ください。磁気データの消失の 原因となります。

| microSDカード(市販品)挿入<br>状態から、無理に引き抜かない<br>でください。故障・内部データ<br>消失の原因となります。                                                                                  | <ul> <li>フロントジョグキー、アドレス帳キー、</li> <li>メールキー、アプリキー、Webキー、</li> <li>発信・通話キー、電源・終話キー、</li> <li>戻る/マナーキー、センターキー、ダ</li> </ul> |
|----------------------------------------------------------------------------------------------------|----------------------------------------------------------------------------------------------------|
| microSDカード(市販品)は、<br>指定品以外を使用しないでくだ<br>さい。故障・内部データ消失の<br>原因となります。指定品につい<br>ては、京セラのホームページを<br>ご覧ください。                                                  | <ul> <li>・ UV硬化樹脂</li> <li>・</li> <li>サイドキー(シャッター/メモキー)</li> <li>・ PC樹脂</li> <li>・ アクリル系UV硬化塗装処理</li> </ul>             |
|                                                                                                    | <ul> <li>USB端子カバー/平型イヤホンマイク</li> <li>端子カバー</li> <li>・ PC樹脂/エラストマ樹脂</li> <li>・ アクリル系UV硬化塗装処理</li> </ul>                  |
| カードが勢いよく飛び出し、けが・<br>カード破損の原因となります。                                                                                                    | · アクリル樹脂<br>· 化学硬化処理                                                                                                    |
| を膚に異常を感じたときは直ち<br>に使用を止め、皮膚科専門医へ<br>ご相談ください。お客様の体質・<br>体調によっては、かゆみ・かぶれ・<br>湿疹などを生じる場合がありま                                                             | 日を刺激するような大音量で長<br>時間続けて聞かないでください。<br>藤力に悪い影響を与えることが<br>あります。                                                            |
| す。                                                                                                    | 「バッテリーについて                                                                                                    |
| (使用箇所)<br>·(使用材料)<br>·(表面処理)                                                                                                    | + 共通の注意事項(本機・バッテリー・<br>充電用機器)についても記載がありますので、必ずお読みになり記載事項を<br>お守りください。                                                   |
| 外装ケース(前面側)           · PA樹脂(ガラス繊維含有)                                                                                                    | ▲ 危険                                                                                                    |
| <ul> <li>・アクリル系UV硬化塗装処理</li> <li><b>外装ケース(LCD 背面側)</b></li> <li>・PC樹脂(ガラス繊維含有)</li> <li>・アクリル系UV硬化塗装処理</li> </ul>                                     | <ul> <li>バッテリーの(+)と(-)を</li> <li>ショートさせないでください。</li> <li><sup>禁止</sup> 破裂・発火・発熱の原因となります。</li> </ul>                     |
| 外装ケース(KEY 背面側)<br>· PC樹脂                                                                                                    |                                                                                                    |
| ・アクリル系UV硬化塗装処理                                                                                                    | <sup>禁止</sup> でください。破裂・発火・発熱                                                                                            |
| <ul> <li>・アクリル系UV硬化塗装処理</li> <li>ウィンドウパネル部(メイン)</li> <li>・アクリル樹脂</li> <li>・化学硬化処理</li> </ul>                                                          | 第止 でください。破裂・発火・発熱の原因となります。また、うまく接続できないときは無理せず接続部を十分にご確認ください。                                                            |
| <ul> <li>・アクリル系UV硬化塗装処理</li> <li>ウィンドウパネル部(メイン)</li> <li>・アクリル樹脂</li> <li>・化学硬化処理</li> <li>ウィンドウパネル部(サブ)</li> <li>・アクリル樹脂</li> <li>・化学硬化処理</li> </ul> | 第止       でください。破裂・発火・発熱の原因となります。また、うまく接続できないときは無理せず接続部を十分にご確認ください。                                                      |

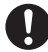

直接ハンダ付けをしたり、分解・ 改造をしたりしないでください。 指示 バッテリー内部の液が飛び出し 目に入ったりして失明などの事 故や、破裂・発火・発熱の原因 となります。

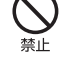

漏液したり、異臭がするときは 直ちに使用を中止してください。 <sup>禁止</sup> また万一近くに火気がある場合 は、火気から遠ざけてください。 漏液した液体に引火し、破裂・ 発火の原因となります。

⚠警告

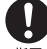

内部の液が目に入った場合は、 こすらずにきれいな水で十分 <sup>指示</sup> 洗ったあと直ちに医師の治療を 受けてください。放置すると失 明するおそれがあります。

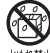

、バッテリーを水やペットの尿な どの液体で濡らさないでくださ 🚧 🛝 い。また、濡れたバッテリーは 使用や充電をしないでください。 破裂・発火・発熱の原因となり ます。誤って水などに濡れた場 合はそのまま使用せず、ウィル コムサービスセンター、京セラ テクニカルサービスセンターま でご連絡ください。

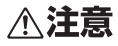

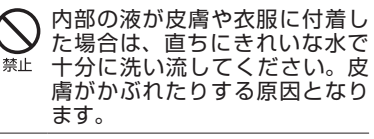

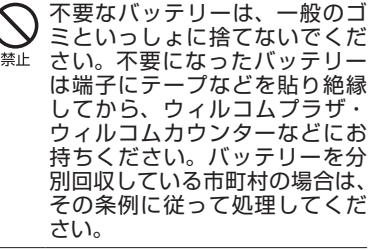

| $ \wedge $ | バッテリーの取り付け/取りは  |
|------------|-----------------|
| S          | ずしの際に無理な力を加えたり、 |
| 禁止         | 無理に挿入しないでください。  |
|            | バッテリーまたはバッテリーカ  |
|            | バーが破損するなどし、けがの  |
|            | 原因となります。        |

### 「充電用機器について

共通の注意事項(本機・バッテリー・ 充電用機器)についても記載がありま すので、必ずお読みになり記載事項を お守りください。

# ⚠危険

所定の時間を超えても充電が完了 しない場合は、充電を止めてくだ 指示 さい。バッテリーの液もれ・破裂・ 発火・火災・発熱の原因となりま す。ウィルコムサービスセンター、 京セラテクニカルサービスセン ターまでご連絡ください。

雷が鳴り出したらACアダプタに 触れないでください。落雷によ 指示 る感電などの原因となります。

# ⚠警告

- 指定以外の電源電圧では使用し ないでください。発火・火災・ 禁止 発熱・感電などの原因となりま す。
- ACアダプタをコンセントに差し 込む場合、電源プラグに金属製 のストラップやアクセサリーな 禁止 どを接触させないでください。 発火・火災・感電・けがの原因 となります。

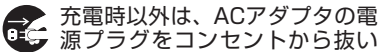

- 1975/18/ てください。発火・火災・感電 の原因となります。
- ACアダプタの電源プラグはコン セントの根元まで確実に差し込 んでください。差し込みが不完 指示 全な場合、発火・火災・発熱・ 感電の原因となります。

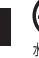

水やペットの尿など液体がかから X ない場所で使用してください。発 の原因となります。万一、液体が かかってしまった場合には直ちに ACアダプタの電源プラグをコン セントから抜いてください。

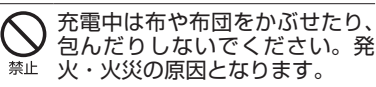

コンセントや配線器具の定格を 超える使いかたはしないでくだ <sup>禁止</sup> さい。たこ足配線などで定格を 超えると、発火・火災・発熱の 原因となります。

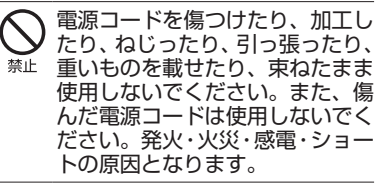

- お手入れをするときには、ACア ダプタの電源プラグをコンセント 職
  デ
  教
  な
  い
  な
  な
  か
  ら
  抜
  い
  て
  く
  だ
  さ
  い
  。
  抜
  か
  な
  い
  で
  - お手入れをすると感電やショート の原因となります。

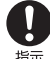

ACアダプタの電源プラグに付い たほこりはふき取ってください。 <sup>指示</sup> そのまま放置すると発火・火災の 原因となります。

- ACアダプタの電源プラグをコン セントから抜くときは、必ずプ 振 ラグを持って抜いてください。 電源コードを引っ張ると電源 コードが損傷し、発火・火災・ 感電の原因となります。

ACアダプタを本機に差し込むと き、またUSBケーブル(別売) <sup>指示</sup> を本機に差し込むときは、向き に注意して、必ずコネクタ部分 を持ってまっすぐ差し込んでく ださい。また、取りはずすとき も必ずコネクタ部分を持って抜 いてください。コードを引っ張 るとコードが損傷し、発火・火災・ 感電の原因となります。

# 取扱上のお願い

<u>本機/バッテリー/充電用機</u> 器共通

- ●無理な力がかかると、ディスプレイ や内部の基板などが破損し故障の原 因となりますので、ズボンやスカー トのポケットに入れたまま座ったり、 カバンの中で重いものの下になった りしないよう、ご注意ください。外 部に損傷がなくても保証の対象外と なります。
- ●極端な高温、低温、多湿はお避けく ださい。(周囲温度5℃~35℃、湿度 35%~85%の範囲内でご使用くだ さい。)
- ●ほこりや振動の多い場所では使用し ないでください。
- ●接続端子部をときどき乾いた綿棒な どで掃除してください。汚れている と接触不良の原因となる場合があり ます。また、このとき接続端子を変 形させないでください。
- ●汚れた場合は柔らかい布で乾拭きし てください。 ベンジン / シンナー / アルコール/洗剤などを用いると外 装や文字が変質するおそれがありま すので、使用しないでください。
- ●一般電話/テレビ/ラジオなどをお 使いになっている近くで使用すると 影響を与える場合がありますので、 なるべく離れてご使用ください。
- ●通話中、インターネットの接続中、 メールなどの利用中や充電中など、 温かくなることがありますが異常で はありません。
- ●バッテリーは、電源を切ってから取 りはずしてください。

### 本機について

●本機で使用しているディスプレイは、 非常に高度な技術で作られています が、一部に点灯しないドット(点) または、常時点灯するドットが存在 する場合があります。故障ではあり ませんので、あらかじめご了承くだ さい。

はじめに

- 公共の場でご使用の際は、周りの方の迷惑にならないようご注意ください。本体を開くときやご使用中は、ヒンジ部(つなぎ目)に無理な力が加わらないようにしてください。振り回したりそらしたりして本体に無理な力が加わると故障や破損の原因となりますので取扱には十分ご注意ください。
- ●強く押す、たたくなど、故意に強い衝 撃をディスプレイに与えないでくださ い。キズの発生や、破損の原因となる ことがあります。
- ディスプレイを硬いものでこすった りして傷付けないようご注意ください。
- ポケットおよびバッグなどに収納するときは、ディスプレイが金属などの硬い部材にあたらないようにしてください。また、金属などの硬い部材のストラップは、ディスプレイのキズの発生や破損の原因となることがありますのでご注意ください。
- イヤースピーカー、マイク、スピー カーなどに先の尖ったものを差し込 んだり、傷つけたりしないでください。故障の原因となりますのでご注 意ください。
- ●受話音声をお聞きになるときは、受話口部が耳の中央にあたるようにしてお使いください。受話口部(音声穴)が耳周囲にふさがれて音声が聞きづらくなる場合があります。
- ●寒い屋外から急に暖かい室内に移動した場合や、湿度の高い場所で使用された場合、本機内部に水滴が付くことがあります(結露といいます)。このような条件下での使用は故障の原因となりますのでご注意ください。
- ●エアコンの吹き出し口などの近くに 置かないでください。急激な温度変 化により結露すると、内部が腐食し 故障の原因となります。
- メインディスプレイやキーのある面 にシールなどを貼らないでください。
   本体を閉じたときキーなどが押され るなどして誤動作したり、閉じたと
   きにキー操作ができなくなることが あります。また、本機が損傷するお それがあります。

- データを再生中に無理なキー操作を 行うと、データが停止するなど通常 と異なる動作をする場合があります。
- ●本機には防水機能はありません。水 などが入りこまないように、USB端 子カバーや平型イヤホンマイク端子 カバーなどは、しっかり閉めてご利 用ください。

### バッテリーについて

- ●本機のバッテリーは、リチウムイオ ンバッテリーです。
- ●バッテリーの「PULLタブ」を引っ張 り、バッテリーのシールを剥がさない でください。
- ●夏期、閉めきった車内に放置するな ど極端な高温や低温環境でのご使用 は、バッテリーが膨らんだり、バッ テリーの容量が低下し利用できる時 間が短くなります。また、バッテリー の寿命も短くなります。できるだけ 常温でお使いください。
- ●長期間使用しない場合には、本体からはずし、ケース等に入れて高温多 湿を避けて保管してください。
- ●はじめてご使用になるときや、長時 間ご使用にならなかったときは、ご 使用前に充電してください。(充電中、 バッテリーが温かくなることがあり ますが異常ではありません。)
- ●バッテリーには寿命があります。著 しく膨らんだり、充電しても機能が 回復しない場合は、寿命ですので、 指定の新しいバッテリー(LBO2KC) をご購入ください。なお、寿命は使 用状態などにより異なります。
  - (A) 環境保護のため、寿命がき AA たバッテリーは普通のゴミ
- Li-ion00 と一緒に捨てずにウィルコムカウンター、またはリサイクル協力店にお持ちください。
   充電式バッテリーの収集・リサイクルおよびリサイクル協力店に関する問い合わせ先:
   社団法人電池工業会TEL:03-3434-0261
  - ホームページ:
  - http://www.baj.or.jp

### microSDカード(市販品)に ついて

はじめに

- ●正しく取り付けてください。正しく 取り付けられていないとmicroSD カードを利用することができません。
- 端子面に触れたり、水に濡らしたり、
   汚したりしないでください。
- ●曲げたり、折ったりしないでください。
- ●長時間お使いになった後、取りはず したmicroSDカードが温かくなって いる場合がありますが故障ではあり ません。
- ●静電気や電気的ノイズの発生しやす い場所での使用や保管は避けてくだ さい。
- ●乳幼児の手の届く場所には置かないでください。誤って飲み込むと窒息、けがの原因となります。
- ●腐食性の薬品の近くや腐食性ガスの 発生する場所に置かないでください。 故障、内部データの消失の原因となります。
- ●使用しなくなったmicroSDカードを 破棄する場合、保存内容が流出する おそれがありますので、保存内容を 消去するだけでなく、物理的に microSDカードを破壊した上で処分 することをおすすめします。
- microSDカードに保存したデータは、 パソコンや他のメディア(FD・MO・ CD-R/WAど)にバックアップしてく ださい。microSDカードの破損など により、保存したデータが消失した ことによる損害について、当社では 一切の責任を負いかねますのであら かじめご了承ください。

## 充電用機器について

- ●ご使用にならないときは、ACアダプ タの電源プラグをコンセントからは ずしてください。
- ●本機のUSB端子部をときどき乾いた 綿棒などで掃除してください。汚れ ていると接触不良の原因となる場合 があります。

# カメラ機能について

- ●カメラのレンズに直射日光があたる 状態で放置しないでください。素子 の退色・焼付けを起こすことがあり ます。
- ●ご使用の際は、一般的なモラルをお 守りのうえご使用ください。
- ●大切な撮影/録画(結婚式など)を するときは、試し撮りをし、静止画 /動画を再生して正しく撮影/録画 されているかご確認ください。
- ●故障、修理、その他の取り扱いにより、 撮影/録画した静止画/動画データ (以下「データ」といいます。)が変 化または消失することがあります。 この場合当社は、変化または消失したデータの修復や、データの変化または消失した」 たにしたデータの修復や、データの変化または消失により生じた損害、逸失利 益について一切の責任を負いません。
- カメラ機能を使用して、撮影/録画が許可されていない場所や書店などで情報の記録を行うことはやめてください。

## 著作権/肖像権について

- ●お客様が本機で撮影/録画/録音したものを複製、改変、編集などをする行為は、個人で楽しむ目的でのみ行うことができます。上記の目的を超えて、権利者に無断でこれらの行為を行うと、「著作権侵害」「著作者人格権侵害」として損害賠償の請求や刑事処罰を受けることがあります。
- ●撮影/録画/録音したものをイン ターネットホームページなどで公開 する場合も、著作権や肖像権に十分 ご注意ください。なお、実演や興行、 展示物などでは、個人として楽しむ などの目的であっても、撮影/録画 /録音を制限している場合がありま すのでご注意ください。
- ●著作権にかかわる画像やサウンドの 転送は、著作権法の規定による範囲 内で使用する以外は、利用できませんのでご注意ください。

#### 暗証番号について

●暗証番号を必ずご確 認ください。お買い 上げ時には「1234」 が設定されていますが、お客様が必

が成立していているので、の一ていた。 要に応じて暗証番号を変更すること ができます(「暗証番号を変更する」 249ページ)。

●暗証番号は秘密保持および、誤操作 防止のために使用される大切な番号 です。番号をお忘れにならないよう にご注意ください。万一お忘れになっ た場合は、本機とウィルコムの申込 書の控え、または契約内容確認書類 と身分証明書(顔写真の入ったもの) をご用意のうえ、ウィルコムサービ スセンター、京セラテクニカルサー ビスセンターまでご連絡いただくこ ととなりますのでご注意ください。 (預り修理・有償)

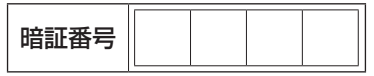

●暗証番号は、セキュリティ(閉めるとロック/着信拒否/操作ロック/シークレットモード/暗証番号変更/本体リセット/リモートロック)、 全件削除等の機能をご利用いただく際に必要となります。

### ■リモートロックのパスワード について

●リモートロックの パスワード(252ペー

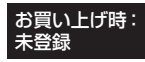

はじめに

ジ)は、本機の4桁 の暗証番号とは異なり、お客様の必 要に応じて4~8桁の数字で設定する ことができます。番号をお忘れにな らないようにご注意ください。万一 お忘れになった場合は、本機とウィ ルコムの申込書の控え、または契約 の入ったもの)をご用意のうえ、ウィ ルコムサービスセンター、京セご手 絡いただくことになりますのでご注 意ください。(預り修理・有償)

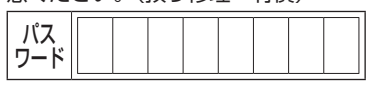

管理者用暗証番号について

●管理者用暗証番号は、 管理者ロックの機能 をご利用いただく際 に必要となります。

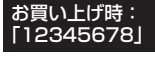

- ●管理者用暗証番号を必ずご確認くださ い。お買い上げ時には「12345678」 が設定されていますが、お客様が必 要に応じて管理者用暗証番号を変更 することができます(「管理者用暗証 番号を変更する」259ページ)。
- 管理者用暗証番号は、本機の4桁の暗 証番号とは異なり、お客様の必要に 応じて4~8桁の数字で設定すること ができます。番号をお忘れにならな いようにご注意ください。万一お忘 れになった場合は、本機とウィルコ ムの申込書の控え、または契約内容 確認書類と身分証明書(顔写真の入っ ムサービスセンター、京セラテクニ カルサービスセンターまでご連高く ただくことになりますのでご注意く ださい。(預り修理・有償)

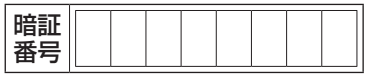

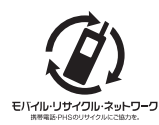

はじめに

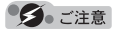

- ●回収した電話機、バッテリー、充電用機器 はリサイクルするためご返却できません。
- ●プライバシー保護のため、電話機に記憶されているお客様の情報(アドレス帳、通信履歴、メールなど)は事前に消去してください。

# microSDカード (市販品)を使う

- ●microSDカードは、本機の外部メモ リとして使用できます。撮影した静 止画、録画した動画、アドレス帳、 スケジュールなどのバックアップや、 データ移動が可能になります。
- ●本機には、microSDカードおよび microSDアダプタは同梱されていま せん。市販品のmicroSDカードおよ びmicroSDアダプタをご購入いただ き、ご利用ください。
- ●本書で記載しているmicroSDカード の最大保存件数や最大保存容量は、 使用するmicroSDカードや使用状況 により異なります。
- 本機では、最大32GバイトのmicroSD カード(microSDHC規格を含む)を 使用できます。当社基準において動 作確認したmicroSDカードについて は、京セラのホームページをご覧く ださい。
- ●microSDカード内のデータ読み出し 中や書き込み中は、microSDカード を取り出したり、振動・衝撃を与え たり、本機の電源を切ったり、バッ テリーを取りはずしたりしないでく ださい。故障や内部データ消失の原 因になります。ご注意ください。

### microSDカードの取り付け/ 取りはずし

microSDカードは電源をOFFにした状 態でバッテリーを取りはずしてから、 取り付け/取りはずしを行います (326 ページ)。

- ■microSDカードを取り付ける場合
  - 電源がOFFになっているか確認し、バッテ リーカバー、バッテリーを取りはずす
  - 2 microSDカードスロット部のイラストの 向きに合わせ、ロックするまでまっすぐ奥 まで差し込む

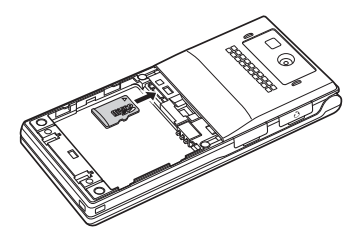

 バッテリー、バッテリーカバーを取り付け、 電源をONにする

メインディスプレイのピクト表示エリ アに「回」が表示されていることを確 認します。

- ■microSDカードを取り出す場合
  - 電源がOFFになっているか確認し、バッテ リーカバー、バッテリーを取りはずす
  - 2 microSDカードスロット部のmicroSD カードを軽く押す
  - microSDカードが手前に少し出てきたら、
     引き抜く
  - イッテリー、バッテリーカバーを取り付け、 電源をONにする

### ●≶●ご注意

- ●microSDカードは、向きに注意して、まっ すぐに差し込み、まっすぐに引き抜いてく ださい。
- ●ご利用になるmicroSDカードによっては、 取り出しにくい場合があります。取り出し にくいときは無理に取り出すと故障の原因 になりますので、microSDカードを再度軽 く押して取り出してください。
- ●ご利用になるmicroSDカードによっては、 ロックができない場合があります。ロック ができずに出てこないときは、microSD カードを軽く引き出してから取り出してく ださい。ロックができずに出てきてしまう ときは、microSDカードを一度取り出し、 再度まっすぐに差し込んでください。

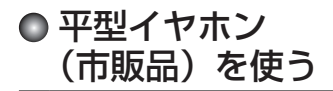

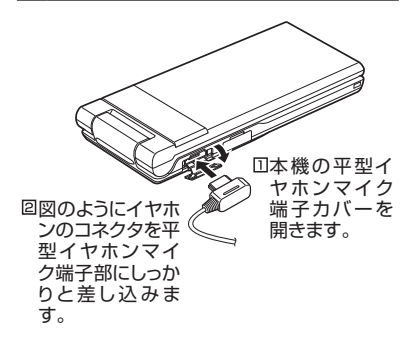

●≶● ご注意

- ●平型イヤホンを平型イヤホンマイク端子部 から引き抜くときは、コードを引っ張らな いでください。
- ●ご使用後は平型イヤホンマイク端子カバーをしっかり閉じてください。水分やほこりが侵入すると故障の原因となります。

# ● 安全・快適にご使用いただくために

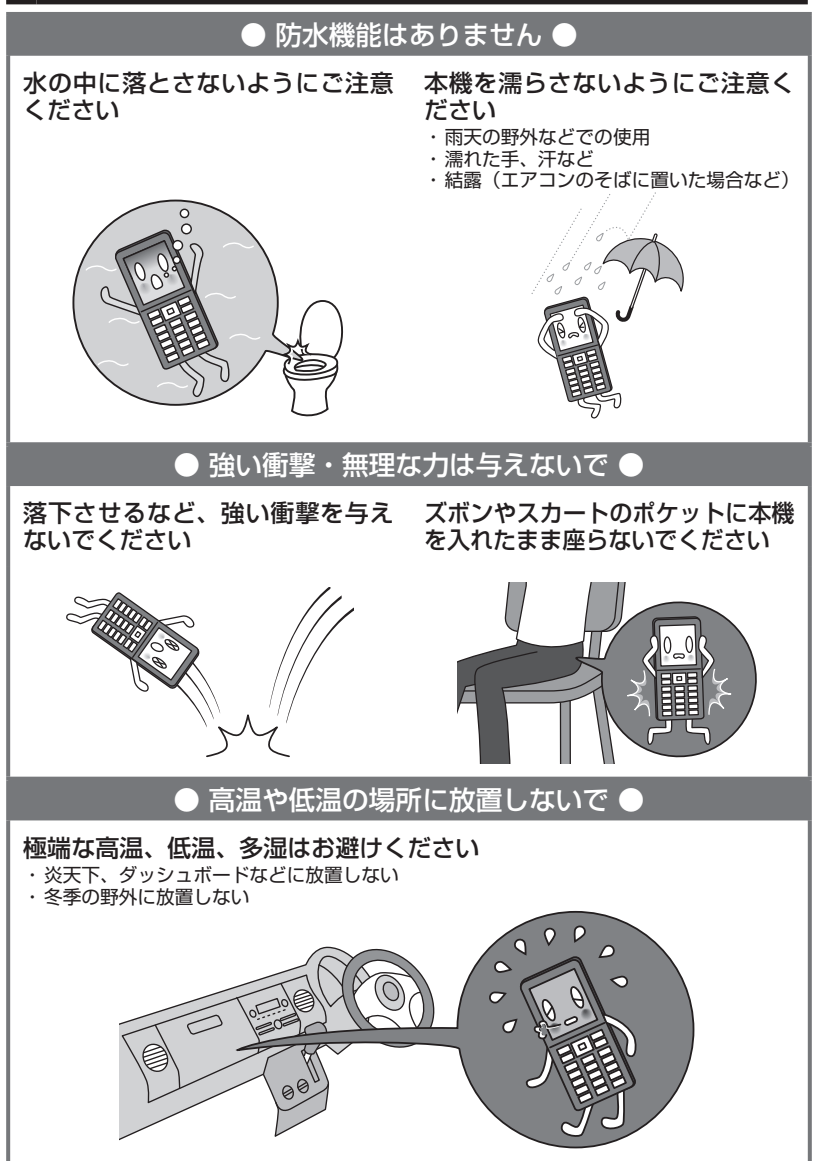

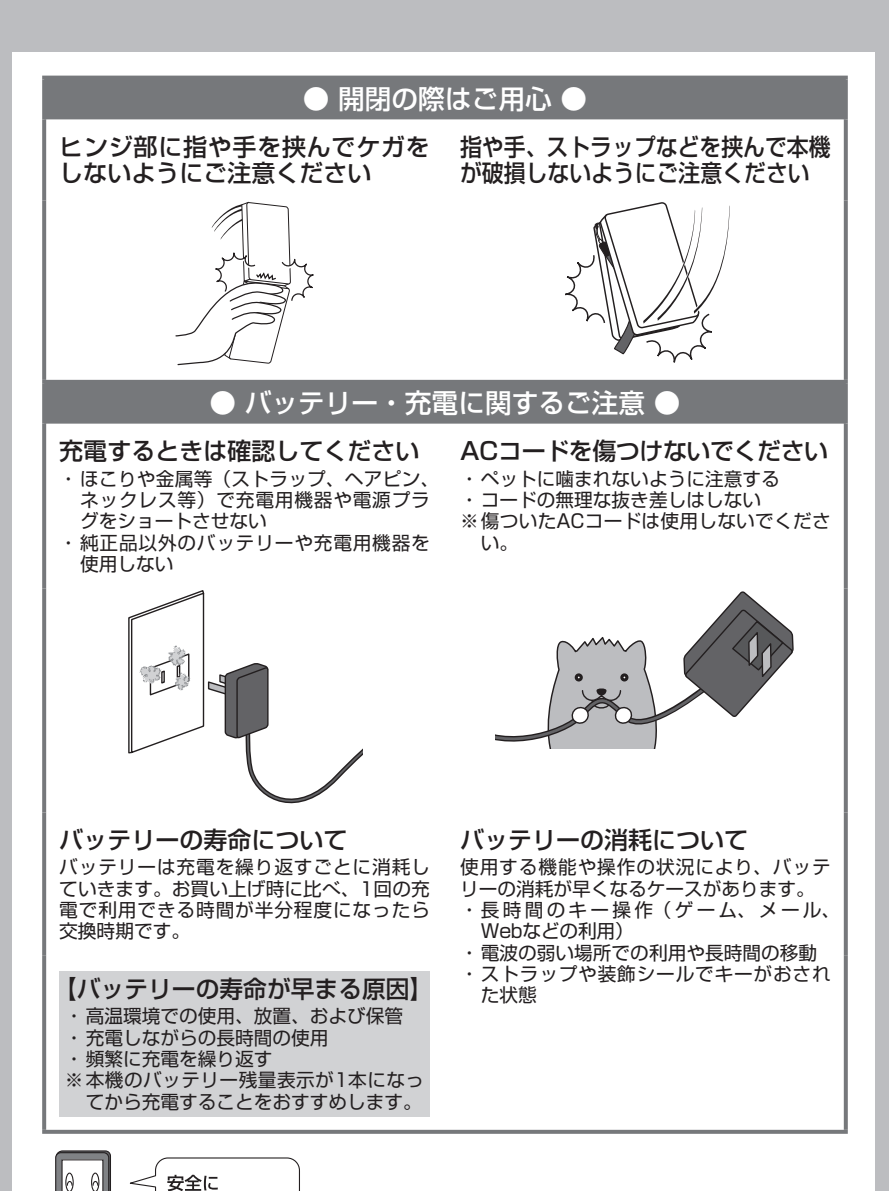

使用してね!

# ● 目次

| はじめに                                  |         |
|---------------------------------------|---------|
| 次のものがそろっているか確認して                      | .<      |
| たさい                                   |         |
| 本書の読みかに                               | [       |
| キー衣示に しい C                            | ا<br>د  |
| 安全トのご注音                               | ک<br>ت  |
| 安全にお使いいただくために                         | 0       |
| 必ずお読みください                             | 3       |
| 表示の説明                                 | 3       |
| 図記号の説明                                | З       |
| 免責事項について                              | З       |
| 本機/バッテリー/充電用機器共通…                     | 4       |
| 本機について                                | b       |
| ハッテリーについて                             | 88<br>0 |
| 1000000000000000000000000000000000000 |         |
|                                       | 10      |
| 本機について                                | 10      |
| バッテリーについて                             | 11      |
| microSDカード(市販品)について.                  | 12      |
| 充電用機器について                             | 12      |
| カメラ機能について                             | 12      |
| 著作権/肖像権について                           | 12      |
| 暗証番号について                              | 13      |
| リモートロックのハスワート                         | 13      |
| 管理者田暗証番号について                          | 1.3     |
| 携帯電話/PHS電話機の                          |         |
| リサイクルについて                             | 14      |
| microSDカード(市販品)を使う                    |         |
| microSDカードの取り付け/                      |         |
| 取りはずし                                 | 15      |
| 平型イヤホン(市販品)を使う                        | 15      |
| 安全・快適にご使用いただく                         |         |
| ために                                   | 16      |
|                                       |         |
| ●ご使用になる前に                             | 26      |
| 各部の名称と機能                              | 26      |
| メインディスプレイの見かた                         | 28      |
| サブディスプレイの見かた                          | 30      |
| キー操作の基本                               |         |
| カーソルを動かして選択/確定する                      |         |
| (フロントジョグキー/センターキー)                    | 32      |
| 数字キーを使って項目を選択する                       |         |
| (ダイヤルキー)                              | 32      |
| 一つ前の画面に戻る/操作を中止する                     |         |
| (日のチー/雷波・怒話チー)                        |         |

| (機能番号51)                                        | 43  |
|-------------------------------------------------|-----|
| 自動時刻補正の設定を行う<br>(自動時刻補正)(機能番号52)                | 43  |
| 時計に日刊を衣示させる<br>(ピクト時計) (機能番号53)<br>冬麺情報を音声読み上げで | 44  |
| お知らせする                                          | 44  |
| ●基本的な使いかた                                       | 46  |
| 雷話をかける                                          | 46  |
| 電話番号を入力してかける                                    | 46  |
| 発信履歴/着信履歴から電話をかける                               |     |
| (機能番号13)                                        | 48  |
| 発信履歴画面/着信履歴画面の                                  |     |
| メニューを使う                                         | 49  |
| スピードダイヤルを使う                                     | 50  |
| スピードダイヤルで電話をかける                                 | 50  |
| スピードダイヤルでWebページに                                |     |
| アクセスする                                          | 50  |
| 自分の電話番号を相手に通知9る                                 | - 1 |
| (発信者番亏週知)(機能番亏15)                               | 51  |
| 国际电站をかける                                        |     |
| 本成から海外へかける場合                                    |     |
| 海外がら日本国内の本候、かける<br>場合                           | 51  |
|                                                 | 52  |
| 福託中に保留する (ミュート)                                 | 53  |
| 通話中に「「いい」「「ここ」」                                 | 54  |
| 遮田中にフラフェにうを込る<br>辛吉マモノ伝言マモを使う                   | 55  |
| 「日戸クレノ」ムロクレで使う                                  |     |
| (音声又干)                                          | 55  |
| 電話に出られないときに応答して                                 |     |
| 相手の声を録音する(伝言メモ)                                 | 55  |
| 伝言メモを設定/解除する                                    |     |
| (伝言メモ設定)(機能番号61)                                | 55  |
|                                                 |     |
|                                                 |     |
|                                                 |     |
|                                                 |     |

ACアダプタ(ADO1KC)を使って 

電源をON/OFFにする......38 

お気に入りメニューのアイコンを

お気に入りメニューを設定する......40

変更する.......42 お気に入りメニューのアイコンを

作成する......42

. .

パソコンとUSBケーブルを使って

充電する(USB充電)

時計を設定する(日時設定)

目次

ページをめくる

(メールキー/Webキー)......33 ご使用前の準備......34

| 伝言へての心合へッセーンを<br>録音する(広答メッセージ録音)                                                                            |                                        |
|----------------------------------------------------------------------------------------------------|----------------------------------------|
| (機能番号62)                                                                                                    | 56                                     |
| 応答メッセージを設定する(応答                                                                                             |                                        |
| メッセージ選択)(機能番号63)<br>広答時間を記号する (伝言メエ広答                                                                       | 57                                     |
| 心合时间を設定9る(伝言メモ心合<br>時間)(機能番号64)                                                                             | 57                                     |
| (低能留50年)                                                                                                    |                                        |
| (音声/伝言メモー覧)(機能番号66).                                                                                        | 58                                     |
| マナーモードを設定/解除する                                                                                              |                                        |
| (マナーモード) (機能番号*)                                                                                            | .59                                    |
| モードを選択して設定する                                                                                                | 60                                     |
| オリンナルマナーを豆球する<br>(オリジナルマナー編集)                                                                               | 60                                     |
| 安全運転モードを設定/解除する                                                                                             |                                        |
| (安全運転モード)                                                                                                   | .62                                    |
| 応答先を設定する (機能番号65)                                                                                           | 62                                     |
| ハンズフリーで通話する                                                                                                 |                                        |
| (インタラクティブハンズフリー)                                                                                            | .63                                    |
| 小さな声で話せるように設定する                                                                                             |                                        |
| (マナートーク <sup>®</sup> )                                                                                      | .63                                    |
| 着信中に着信音をバイブレータに                                                                                             | ~ 4                                    |
| 切り替える (マナー 着信)                                                                                              | .64                                    |
| 通話中に受話首重を調節する                                                                                               | .64                                    |
| リイトキーの採作を無効に9る                                                                                              | 64                                     |
| (リイトキー床に無効)                                                                                                 | .04                                    |
| 沿空する(ゆっくり通ぎ)                                                                                                | 65                                     |
| 相手の声がはっきり聞こえるように                                                                                            | .00                                    |
| 設定する (はっきり通話)                                                                                               | .65                                    |
|                                                                                                    |                                        |
| ●又字の人力と設定                                                                                                   | 66                                     |
| 文字を入力する                                                                                                    | .66                                    |
| 文字入力モードの切り替え                                                                                                | 66                                     |
| 各キーに割り当てられた文字について.                                                                                          | 66                                     |
| 又子を入力9 る<br>漢字に変換する                                                                                         |                                        |
| 文字入力メニューを使う                                                                                                 | .69                                    |
| 記号/定型文/絵文字/顔文字を                                                                                             |                                        |
|                                                                                                    |                                        |
| 入力する                                                                                                    | 69                                     |
| 入力する<br>文字をコピー/カット/貼り付けする.                                                                                  | 69<br>70                               |
| 入力する<br>文字をコビー/カット/貼り付けする.<br>定型文を編集する(定型文登録)<br>(機能#要号96)                                                  | 69<br>70                               |
| 入力する<br>文字をコピー/カット/貼り付けする.<br>定型文を編集する(定型文登録)<br>(機能番号86)                                                   | 69<br>70<br>. <b>71</b>                |
| 入力する<br>文字をコピー/カット/貼り付けする.<br>定型文を編集する(定型文登録)<br>(機能番号86)<br>顔文字を編集する(顔文字登録)<br>(機能番号87)                    | 69<br>70<br>.71<br>.72                 |
| 入力する<br>文字をコピー/カット/貼り付けする.<br>定型文を編集する(定型文登録)<br>(機能番号86)<br>顔文字を編集する(顔文字登録)<br>(機能番号87)<br>よく使う単語を登録/編集/削除 | 69<br>70<br>. <b>71</b><br>. <b>72</b> |

予測変換を設定する(予測変換設定) (機能番号82)......74 変換候補を選択するキーを設定する

(機能番号83)......74

(候補選択キー設定)

エの古体シート

| シールの使いかた       90         ドメール(テキストメール(テマントル)       90         ドメール(テキストメール)       90         デコラティブメール)について       90         ウィルコムのEメール)       90         ライトメールについて       91         ライトメールについて       91         ライトメールについて       91         メール・小機能の仕様       91         メール・レーン       91         メール・レーン       91         メールシーン       93         メールン       94         ビめてEメールを使うときは       93         メンラインサインアップをする       93         メールの各種設定を変更する       94         Eメール(テキストメール/       デコラティブメール)を作成して         送信する       95         下の(宛先)を入力する(Eメール)       96         Sub(件名)を入力する       97         ファィルを添付する       98 | アドレス帳データを呼び出すときの<br>検索方法を設定する                                                                        | 86<br>87<br>87<br>87<br>87<br>88                                     |
|----------------------------------------------------------------------------------------------------|----------------------------------------------------------------------------------------------------|----------------------------------------------------------------------|
| Eメール/ライトメールについて90         Eメール(テキストメール/         デコラティブメール)について         (ウィルコムのEメール)…90         (ウィルコムのEメール)…90         ライトメール機能の仕様…90         ライトメール機能の仕様…91         ライトメール機能の仕様…91         メールメニューについて…92         はじめてEメールを使うときは…93         オンラインサインアップをする…93         メンラインサインアップをする…93         メンラインサインアップをする…93         メールの各種設定を変更する…94         Eメール(テキストメール/         デコラティブメール)を作成して         送信する       95         To (宛先)を入力する(Eメール)…96         Sub (件名)を入力する…97         ファイルを添付する         タスカマンマ                                                                                                    | ●メールの使いかた                                                                                            | 90                                                                   |
|                                                                                                    | Eメール/ライトメールについて<br>Eメール(テキストメール/<br>デコラティブメール)について<br>(ウィルコムのEメール)について<br>(ウィルコムのEメール)…<br>Eメール機能の仕様 | 90<br>90<br>91<br>91<br>91<br>93<br>93<br>94<br>95<br>95<br>97<br>98 |

学習情報を削除する(学習内容 リセット)(機能番号84)......74 絵文字の履歴を削除する(絵文字) 履歴リセット)(機能番号85).........74 辞書データを登録/解除する (オプション辞書登録) すぐ文字®を設定する(すぐ文字®) 

アドレス帳に登録する......76 アドレス帳データの各項目を登録する...76 音声着信/メール受信時の音と ランプ色を設定する......79 他の機能からアドレス帳に登録する……80 1画面表示/1行表示/詳細画面の メニューを使う......82 アドレス帳から発信する .......85 

●アドレス帳の使いかた

グループを設定する

目次

76

86

| メールの木文を入力する                                                                                                    |                                     |                                                                                                    |
|----------------------------------------------------------------------------------------------------|-------------------------------------|----------------------------------------------------------------------------------------------------|
| (テキフトメール)                                                                                                    |                                     | aa                                                                                                 |
|                                                                                                    |                                     | 33                                                                                                 |
| メールの本义を表即9る                                                                                                    |                                     |                                                                                                    |
| (テコフティフメール)                                                                                                    | I                                   | 00                                                                                                 |
| テンプレートを利用する                                                                                                    | 1                                   | 03                                                                                                 |
| 作成したデコラティブメールを                                                                                                    |                                     |                                                                                                    |
| テンプレートとして保友する                                                                                                    | 1                                   | UЗ                                                                                                 |
| ブラフレートとして休住する                                                                                                    |                                     | 00                                                                                                 |
| 文信したノコノナイノメールを                                                                                                    |                                     | ~~                                                                                                 |
| テンノレートとして保存する                                                                                                    | I                                   | 03                                                                                                 |
| 公式サイトからテンプレートを                                                                                                    |                                     |                                                                                                    |
| ダウンロードする                                                                                                    | 1                                   | 03                                                                                                 |
| テンプレートを読み込んで                                                                                                    |                                     |                                                                                                    |
| デコラティブメールを作成する                                                                                                    | 1                                   | 03                                                                                                 |
|                                                                                                    |                                     | 00                                                                                                 |
| ヒメールをフィドメールに                                                                                                    |                                     | ~ 4                                                                                                |
| 切り替える                                                                                                    | I                                   | 04                                                                                                 |
| 作成したEメールを送信待ち保存/                                                                                                    |                                     |                                                                                                    |
| 下書き保存する                                                                                                    | 1                                   | 04                                                                                                 |
| 下書きFメールを編集して送信する                                                                                                    | 1                                   | 05                                                                                                 |
| 洋信待ちらメールを洋信する                                                                                                    | ïi                                  | 05                                                                                                 |
|                                                                                                    | 1                                   | 00                                                                                                 |
| フィトメールを作成して达信9 る                                                                                                    |                                     | UЬ                                                                                                 |
| To(宛先)を入力する                                                                                                    |                                     |                                                                                                    |
| (ライトメール)                                                                                                    | . 1                                 | 07                                                                                                 |
| ライトメールの本文を入力する                                                                                                    | 1                                   | 07                                                                                                 |
| アニメーション給立字を入力する                                                                                                    | ïi                                  | ng,                                                                                                |
|                                                                                                    | . 1                                 | 00                                                                                                 |
| フィトメールをヒメールに                                                                                                    |                                     | ~~                                                                                                 |
| 切り替える                                                                                                    | I                                   | 08                                                                                                 |
| 作成したライトメールを                                                                                                    |                                     |                                                                                                    |
| 下書き保存する                                                                                                    | . 1                                 | 08                                                                                                 |
| てまたニノトメールを炉住して                                                                                                    |                                     |                                                                                                    |
| ト書さつイトメールを掘集して                                                                                                    |                                     |                                                                                                    |
| ト青さフ1 トメールを編集して<br>洋信する                                                                                                    | 1                                   | ng                                                                                                 |
| ト書さライトメールを編集して<br>送信する                                                                                                    | .1                                  | 08                                                                                                 |
| 下着きライトメールを編集して<br>送信する<br>メールを受信/返信/転送する                                                                                                    | . 1<br>1                            | 08<br><b>09</b>                                                                                    |
| ト音さフィトスールを編果して<br>送信する                                                                                                    | 1<br>1<br>1                         | 08<br><b>09</b><br>09                                                                              |
| ト音さフィトメールを編集して<br>送信する<br>メールを受信/返信/転送する<br>受信したメールを読む<br>メールを自動的に受信して読む                                                                                                    | 1<br>1<br>1                         | 08<br><b>09</b><br>09<br>09                                                                        |
| 下書でフィトメールを編集して<br>送信する                                                                                                    | 1<br>1<br>1                         | 08<br><b>09</b><br>09<br>09                                                                        |
| ト音でフィトメールを編集して<br>送信する<br>ダールを受信/返信/転送する<br>受信したメールを読む<br>メールを自動的に受信して読む<br>受信BOXから受信したメールを<br>時む                                                                                                    | .1<br>1<br>.1<br>.1                 | 08<br>09<br>09<br>09                                                                               |
| 下音でフィトメールを編集して<br>送信する                                                                                                    | 1<br>1<br>1                         | 08<br>09<br>09<br>09<br>10                                                                         |
| 下音さワイトメールを編集して<br>送信する                                                                                                    | 1<br>1<br>1                         | 08<br>09<br>09<br>09<br>10                                                                         |
| ト音をフィトメールを編集して<br>送信する                                                                                                    | 1<br>1<br>1<br>に1<br>に1             | 08<br>09<br>09<br>10                                                                               |
| トラールを受信/返信/転送する<br>ダールを受信/返信/転送する<br>受信したメールを読む<br>受信BOXから受信したメールを<br>読む<br>受信/送信/未送信BOX(メールー<br>の表示を切り替える<br>サーバーにEメールがあるかどうかを                                                                                                    | ]<br>]<br>]<br>]<br>]               | 08<br>09<br>09<br>10<br>11                                                                         |
| トーキャンテルを編集して<br>送信する<br>メールを受信/返信/転送する<br>受信したメールを読む<br>受信BOXから受信したメールを<br>読む<br>受信/送信/未送信BOX(メールー」の<br>あ示を切り替える<br>サーバーにEメールがあるかどうかを<br>確認する                                                                                                    | ]<br>]<br>]<br>]<br>]               | 08<br>09<br>09<br>10<br>11                                                                         |
| <ul> <li>下者でブイトメールを無乗して</li> <li>送信する</li></ul>                                                                                                    | ]<br>]<br>]<br>]                    | 08<br>09<br>09<br>10<br>11                                                                         |
| トラールを一次を開業して<br>送信する                                                                                                    | ]<br>]<br>]<br>]                    | 08<br>09<br>09<br>10<br>11<br>12                                                                   |
| <ul> <li>下者でフィレメールを編集して</li> <li>送信する</li></ul>                                                                                                    | 1<br>1<br>1<br>1<br>1<br>1<br>1     | 08<br>09<br>09<br>10<br>11<br>12<br>12                                                             |
| <ul> <li>下者でブイトメールを編集して</li> <li>送信する</li></ul>                                                                                                    | 1<br>1<br>1<br>1<br>1<br>1          | 08<br>09<br>09<br>10<br>11<br>12<br>12                                                             |
| トラールを受信/返信/転送する                                                                                                    | 1<br>1<br>1<br>1<br>1<br>1          | 08<br>09<br>09<br>10<br>11<br>12<br>12<br>13                                                       |
| トーキンールを編集して<br>送信する                                                                                                    | 1<br>1<br>1<br>1<br>1<br>1          | 08<br>09<br>09<br>10<br>11<br>12<br>13<br>13<br>13                                                 |
| ト音でフィトメールと編集して<br>送信する                                                                                                    | 1<br>1<br>1<br>1<br>1<br>1<br>1     | 08<br>09<br>09<br>10<br>11<br>12<br>13<br>13<br>13<br>13                                           |
| トライトメールを編集して<br>送信する                                                                                                    | 1<br>1<br>1<br>1<br>1<br>1<br>1     | 08<br>09<br>09<br>10<br>11<br>12<br>13<br>13<br>13<br>13                                           |
| トラールを受信/返信/転送する                                                                                                    | 1<br>1<br>1<br>1<br>1<br>1<br>1     | 08<br>09<br>09<br>10<br>11<br>12<br>13<br>13<br>13<br>13<br>13                                     |
| <ul> <li>下含マクトメールを無乗して</li> <li>送信する</li></ul>                                                                                                    | 1<br>1<br>1<br>1<br>1<br>1<br>1     | 08<br>09<br>09<br>10<br>11<br>12<br>13<br>13<br>13<br>13<br>13<br>13                               |
| <ul> <li>下きマイトシールを無乗して</li> <li>送信する</li></ul>                                                                                                    |                                     | 08<br>09<br>09<br>10<br>11<br>12<br>13<br>13<br>13<br>13<br>13                                     |
| <ul> <li>トミールを標識集して</li> <li>送信する</li></ul>                                                                                                    |                                     | 08<br>09<br>09<br>10<br>11<br>12<br>13<br>13<br>13<br>13<br>13<br>13<br>13                         |
| 下者でライ・トメールを無乗して<br>送信する                                                                                                    |                                     | 08<br>09<br>09<br>10<br>11<br>12<br>13<br>13<br>13<br>13<br>13<br>14<br>14                         |
| トライトメールを優に<br>送信する                                                                                                    |                                     | 08<br>09<br>09<br>10<br>11<br>12<br>13<br>13<br>13<br>13<br>13<br>13<br>14<br>14                   |
| トライトメールを編集して<br>送信する                                                                                                    | 1<br>1<br>1<br>1<br>1<br>1<br>1<br> | 08<br>09<br>09<br>10<br>11<br>12<br>13<br>13<br>13<br>13<br>13<br>13<br>14<br>14                   |
| <ul> <li>トスールを受信/返信/転送する</li></ul>                                                                                                    |                                     | 08<br>09<br>09<br>10<br>11<br>12<br>13<br>13<br>13<br>13<br>13<br>14<br>14<br>14                   |
| トーキンールを通来して<br>送信する                                                                                                    |                                     | 08<br>09<br>09<br>10<br>11<br>12<br>13<br>13<br>13<br>13<br>13<br>13<br>13<br>14<br>14<br>14<br>14 |
| トーキングルを無無よして<br>送信する                                                                                                    |                                     | 08<br>09<br>09<br>10<br>11<br>12<br>13<br>13<br>13<br>13<br>13<br>13<br>13<br>14<br>14<br>14<br>14 |
| <ul> <li>下きって、システレンを開業して、</li> <li>送信する、</li> <li>メールを受信/返信/転送する、</li> <li>受信したメールを読む、</li> <li>ジールを受信/返信/転送する、</li> <li>受信のためいう受信したメールを</li> <li>読む、</li> <li>受信/送信/未送信BOX(メールー)の表示を切り替える、</li> <li>サーパーにEメールがあるかどうかを</li> <li>確認する、</li> <li>デオーパーにEメールに返信する、</li> <li>受信したEメールに返信する、</li> <li>受信したテイトメールに返信する、</li> <li>受信したテイトメールに返信する、</li> <li>受信したテイトメールに返信する、</li> <li>受信したテイトメールに返信する、</li> <li>受信したテイトメールに返信する、</li> <li>受信したテイトメールに返信する、</li> <li>受信したテイトメールに返信する、</li> <li>受信したテイトメールに返信する、</li> <li>受信したテイトメールに変にする、</li> <li>受信したテイトメールに変にする、</li> <li>ライトメールの差出人や宛先を</li> <li>利用する、</li> <li>メールを管理する、</li> <li>受信BOX(フォルダ表示)画面の</li> </ul> |                                     | 08<br>09<br>09<br>10<br>11<br>12<br>13<br>13<br>13<br>13<br>13<br>13<br>14<br>14<br>14<br>14       |

| 受信メールを自動的にフォルダに                        |    |
|----------------------------------------|----|
|                                        | 8  |
| 振り分け設定をノオルタごとに<br>削除する 11              | 0  |
| nkg る<br>すべての振り分け設定を削除する11             | 9  |
| 受信/送信/未送信BOX(メール一覧)                    | -  |
| 画面のメニューを使う11                           | 9  |
|                                        | 1  |
| メールを削除する12                             | 22 |
| 受信/送信/未送信BOX                           |    |
| (メール一覧) 画面から削除する12                     | 22 |
| メール詳細画面から削除する                          | 22 |
| 削除する                                   | 22 |
| メールを保護する12                             | 23 |
| 便利な設定を使う12                             | 4  |
| 接続先を設定する12                             | 26 |
| アカリノトごとの合俚設定を9 る   c<br>一般プロバイダーのFメールを | :/ |
| 設定する 13                                | n  |
| アカウントを設定する13                           | 30 |
| メールアカウントを切り替える13                       | 31 |
|                                        | ~  |
| ●インターネットの使いかに13                        | 2  |
| インターネット機能について                          | 2  |
| インターネットを使うための接続先を                      |    |

| インターネット版肥について               | 102   |
|-----------------------------|-------|
| インターネットを使っための接続先を           | -     |
| 設定する                        | 132   |
| セキュリティ通信について                | 133   |
| 端末情報の通知                     | .133  |
| はじめてインターネットを                |       |
| はしめ ビーンノ ネノーを               | 104   |
| 使ってさは                       | 134   |
| オンラインサインアップをする              | 134   |
| ブラウザについて                    | 134   |
| 表示モード                       | 135   |
| ブラウザの其木墁作                   | 136   |
| ブラウジの空中」本「ト                 | 126   |
|                             | . 130 |
| ノフリサを起動し、「ホーム」に             |       |
| アクセスする                      | . 136 |
| ブラウザを終了する                   | 136   |
| ブラウザでの主なキー操作について…           | .136  |
| ブラウザの表示モードを切り替える            | .137  |
| ダウンロードのしかた                  | 138   |
| ブックマークについて                  | 120   |
| シリンマ シについて                  | . 103 |
| 衣小中のWEDページを<br>ゴックフークに登録する  | 100   |
|                             | .139  |
| フックマークに登録した                 |       |
| Webページにアクセスする               |       |
| (ブックマーク一覧)                  | 139   |
| Webページ上の情報を利用する             | 140   |
| UBI の情報を利用する                | 140   |
| Fメールアドレス 雷話番号の              |       |
| にい ルノーレス、 电山田 つの<br>桂祝た利田オス | 140   |
|                             | 140   |
| フラリサのメニューについて               | 142   |

| URLを入力または入力履歴から<br>アクセスする<br>Webページまデロのメニュー                                    | 144                                                                                                    |
|--------------------------------------------------------------------------------|----------------------------------------------------------------------------------------------------|
| について                                                                           | 145<br>146                                                                                                    |
| 表示中のWebペーシ内で<br>各種操作をする(ページ操作)<br>ページの各種設定を行う                                  | 146                                                                                                    |
| (ページ設定)<br>ブックマーク一覧について<br>ブックマークー覧画面のメニューを                                    | 149<br>. <b>152</b>                                                                                                    |
| 使う                                                                             | 152<br>. <b>154</b>                                                                                                    |
| Webページを保存する<br>ページメモを表示する<br>ページメモを管理する                                        | 154<br>154<br>155                                                                                                    |
| ブラウザの環境設定<br>(オプション)                                                           | .157                                                                                                    |
| ホーダルリイトのコンテンツを<br>紹介する画面表示の設定をする<br>(コンテンツ情報通知)                                |                                                                                                    |
| (機能番号97)<br>Flashデータの再生について<br>FlashをWebページ内で再生する<br>Flashをデーターン内ですとする         | . <b>161</b><br>. <b>162</b><br>162                                                                                               |
| Flashをデータフォルタから<br>再生する<br>ダイヤルアップを設定する                                        | 162<br>. <b>163</b>                                                                                                    |
| ライドル/ シノを設定/ 肝际する                                                              |                                                                                                    |
| (ダイヤルアップ設定)<br>(機能番号93)                                                        | 163                                                                                                    |
| (ダイヤルアップ設定)<br>(機能番号93)<br>●カメラの使いかた                                           | 163<br><b>166</b>                                                                                                    |
| (ダイヤルアップ設定)<br>(機能番号93)<br>●カメラの使いかた<br>撮影/録画の準備をする<br>フォト撮影とムービー撮影の<br>+∀74撮你 | 163<br><u>166</u><br>.166                                                                                                    |
| (ダイヤルアップ設定)<br>(機能番号93)<br>●カメラの使いかた<br>撮影/録画の準備をする                            | 163<br>166<br>.166<br>171<br>171<br>172                                                                                           |
| (ダイヤルアップ設定)<br>(機能番号93)<br>●カメラの使いかた<br>撮影/録画の準備をする                            | 163<br>166<br>166<br>171<br>171<br>172<br>172                                                                                     |
| (ダイヤルアップ設定)<br>(機能番号93)<br>●カメラの使いかた<br>撮影/録画の準備をする                            | 163<br>.166<br>171<br>171<br>172<br>172<br>173<br>174                                                                             |
| (ダイヤルアップ設定)<br>(機能番号93)<br>●カメラの使いかた<br>撮影/録画の準備をする                            | 163<br>166<br>171<br>171<br>172<br>172<br>172<br>173<br>174<br>174<br>175                                                         |
| (ダイヤルアップ設定)<br>(機能番号93)<br>●カメラの使いかた<br>撮影/録画の準備をする                            | 163<br>.166<br>171<br>171<br>172<br>172<br>173<br>174<br>175<br>175                                                               |
| (ダイヤルアップ設定)<br>(機能番号93)<br>●カメラの使いかた<br>撮影/録画の準備をする                            | 163<br><b>166</b><br>171<br>172<br>172<br>172<br>173<br>174<br>174<br>175<br>175<br>175<br>177<br>179                             |
| (ダイヤルアップ設定)<br>(機能番号93)<br>●カメラの使いかた<br>撮影/録画の準備をする                            | 163<br><b>166</b><br>171<br>172<br>172<br>172<br>173<br>174<br>175<br>175<br>175<br>175<br>175<br>175<br>179<br>179<br>181<br>181 |
| (ダイヤルアップ設定)<br>(機能番号93)<br>●カメラの使いかた<br>撮影/録画の準備をする                            | 163<br><b>166</b><br>171<br>172<br>172<br>172<br>173<br>174<br>175<br>175<br>175<br>175<br>175<br>179<br>179<br>181<br>181<br>181 |

| 振速メール <sup>®</sup> を使って静止回や<br>動画を送る 196                                                                                                    |
|----------------------------------------------------------------------------------------------------|
| <b> <u> </u> <b> </b></b>                                                                                                    |
| 撮速メール <sup>®</sup> を送信する187                                                                                                    |
|                                                                                                    |
| ●テータノオルタの使いかに188                                                                                                    |
| データフォルダについて                                                                                                    |
| (本体メモリ/microSDカード)188<br>データフォルグの構成 100                                                                                                    |
| 「フータフォルタの構成                                                                                                    |
| データを再生する193                                                                                                    |
| 再生中の操作について193                                                                                                    |
| アータ再生中のメニューを使つ 195<br>面像データを編集すろ 196                                                                                                    |
| 画像データを変換する197                                                                                                    |
| データを登録する198                                                                                                    |
| データフォルダのメニューを使う199                                                                                                    |
| ノオルタのメニューを使う199                                                                                                    |
| アCフォルダのメニューを使う202                                                                                                    |
| データを削除する203                                                                                                    |
| microSDカードのメニューを                                                                                                    |
| 使う203                                                                                                    |
|                                                                                                    |
| スタンダードプリントを設定する205                                                                                                    |
| パソコンとデータをやり取りする                                                                                                    |
| (マスストレージ)                                                                                                    |
| マスストレーン接続時に表示される<br>microSDカードとデータの種類 207                                                                                                    |
| マスストレージ接続を終了する                                                                                                    |
|                                                                                                    |
|                                                                                                    |
| ●音/バイブレータの設定 208                                                                                                    |
| ●音/バイブレータの設定 208<br>音声着信の音/バイブレータを設定                                                                                                    |
| ●音/バイブレータの設定 208<br>音声着信の音/バイブレータを設定<br>する(音声着信)(機能番号21)208                                                                                                    |
| ●音/バイブレータの設定 208<br>音声着信の音/バイブレータを設定<br>する(音声着信)(機能番号21)208<br>Eメール、ライトメールの受信音/<br>バイブレータを設定する                                                                      |
| <ul> <li>●音/バイブレータの設定 208</li> <li>音声着信の音/バイブレータを設定</li> <li>する(音声着信)(機能番号21)208</li> <li>Eメール、ライトメールの受信音/<br/>バイブレータを設定する</li> <li>(Eメール/ライトメール受信)</li> </ul>      |
| ●音/バイブレータの設定 208<br>音声着信の音/バイブレータを設定<br>する(音声着信)(機能番号21)…208<br>Eメール、ライトメールの受信音/<br>バイブレータを設定する<br>(Eメール/ライトメール受信)<br>(機能番号22/23)                                   |
| <ul> <li>●音/バイブレータの設定 208</li> <li>音声着信の音/バイブレータを設定する(音声着信)(機能番号21)208</li> <li>Eメール、ライトメールの受信音/バイブレータを設定する</li> <li>(Eメール/ライトメール受信)</li> <li>(機能番号22/23)</li></ul> |
| <ul> <li>●音/バイブレータの設定 208</li> <li>音声着信の音/バイブレータを設定する(音声着信)(機能番号21)208</li> <li>Eメール、ライトメールの受信音/バイブレータを設定する</li> <li>(Eメール/ライトメール受信)</li> <li>(機能番号22/23)</li></ul> |
| <ul> <li>●音/バイブレータの設定 208</li> <li>音声着信の音/バイブレータを設定する(音声着信)(機能番号21)208</li> <li>Eメール、ライトメールの受信音/バイブレータを設定する</li> <li>(Eメール/ライトメール受信)</li> <li>(機能番号22/23)</li></ul> |
| <ul> <li>●音/バイブレータの設定 208</li> <li>音声着信の音/バイブレータを設定する(音声着信)(機能番号21)208</li> <li>Eメール、ライトメールの受信音/バイブレータを設定する(Eメール/ライトメール受信)(機能番号22/23)</li></ul>                     |
| <ul> <li>●音/バイブレータの設定 208</li> <li>音声着信の音/バイブレータを設定する(音声着信)(機能番号21)208</li> <li>Eメール、ライトメールの受信音/バイブレータを設定する</li> <li>(Eメール/ライトメール受信)(機能番号22/23)</li></ul>           |
| <ul> <li>●音/バイブレータの設定 208</li> <li>音声着信の音/バイブレータを設定する(音声着信)(機能番号21)208</li> <li>Eメール、ライトメールの受信音/バイブレータを設定する</li> <li>(Eメール/ライトメール受信)(機能番号22/23)</li></ul>           |
| <ul> <li>●音/バイブレータの設定 208</li> <li>音声着信の音/バイブレータを設定する(音声着信)(機能番号21)208</li> <li>Eメール、ライトメールの受信音/バイブレータを設定する</li> <li>(Eメール/ライトメール受信)(機能番号22/23)</li></ul>           |
| <ul> <li>●音/バイブレータの設定 208</li> <li>音声着信の音/バイブレータを設定する(音声着信)(機能番号21)208</li> <li>Eメール、ライトメールの受信音/バイブレータを設定する</li> <li>(Eメール/ライトメール受信)(機能番号22/23)</li></ul>           |
| <ul> <li>●音/バイブレータの設定 208</li> <li>音声着信の音/バイブレータを設定する(音声着信)(機能番号21)208</li> <li>Eメール、ライトメールの受信音/バイブレータを設定する</li> <li>(Eメール/ライトメール受信)(機能番号22/23)</li></ul>           |
| <ul> <li>●音/バイブレータの設定 208</li> <li>音声着信の音/バイブレータを設定する(音声着信)(機能番号21)208</li> <li>Eメール、ライトメールの受信音/バイブレータを設定する</li> <li>(Eメール/ライトメール受信)(機能番号22/23)</li></ul>           |

# 目次

| 時刻や通知を声でお知らせするか<br>どうかを設定する(ボイス通知)<br>(機能番号28)<br>電源を入れたときの音を設定/<br>解除する(ウェイクアップトーン<br>(機能番号29)<br>圏外のときの音を設定/解除する<br>(圏外警告音)(機能番号20) | 214<br>)<br>215<br>215 |
|----------------------------------------------------------------------------------------------------|------------------------|
| ●画面/照明の設定                                                                                                    | 216                    |
| メインディスプレイを設定する<br>(メインディスプレイ)<br>(機能番号31)                                                                                             | 216                    |
| 受信メールの感情表示の設定をする                                                                                                    |                        |
| (機能番号312)                                                                                                    | 218                    |
| (機能番号313)                                                                                                    | 219                    |
| (サノディスフレイ)<br>(機能番号32)                                                                                                    | 220                    |
| (機能番号33)<br>電話を受けたときの名前の                                                                                                    | 221                    |
| 表示方法を設定する(名前表示)<br>(機能番号34)                                                                                                    | 222                    |
| 元電中の画面照明を設定する<br>(充電時LCD)(機能番号35)<br>メインディスプレイの照明の明る                                                                                  | 222<br>さ/              |
| 点灯時間を設定する(照明)<br>(機能番号36)                                                                                                    | 223                    |
| 即竜画回を設た9る(即竜画面)<br>(機能番号37)<br>まごする立字のナキさを記字する                                                                                        | 224                    |
|                                                                                                    | 224                    |
| 岡山の配色を設定する(配色設定)     (機能番号39)     (横能番号39)     (一、「、クライトの点灯時間を」)     (一、「、クライトの点灯時間を」)     (一、一、一、一、一、一、一、一、一、一、一、一、一、一、一、一、一、一       | ,<br>225               |
| 設定する(キーバックライト点灯<br>時間)(機能番号30)                                                                                                    | 225                    |
| ●カレンダーの使いかた                                                                                                    | 226                    |
| カレンダーを表示する<br>スケジュール/TODOの一覧を                                                                                                    | 226                    |
| 表示する                                                                                                    | 228<br>229<br>231      |
| なケジュールで豆球/ 棚果/<br>確認する<br>スケジュールの各項目を登録する                                                                                             | <b>232</b><br>232      |

| スケジュールの繰り返しを<br>設定するスケジュールアラームを設定する<br>スケジュールを確認するスケジュールを確認する                                                                                                    | 234<br>235<br>236<br>236                 |
|----------------------------------------------------------------------------------------------------|------------------------------------------|
| <ul> <li>登録された電話番号/Eメール<br/>アドレス/URLを利用する</li> <li>TODOを登録/編集/確認する</li> <li>TODOの各項目を登録する</li> <li>TODOを確認する</li> <li>TODOを確認する</li> <li>TODOのメニューを使う</li> </ul> | 237<br>. <b>238</b><br>239<br>239<br>240 |
| スケジュールカード<br>(vCalendar形式) について<br>スケジュール/TODOのデータを<br>スケジュールカードに変換して                                                                                            | .241                                     |
| コピーするスケジュールカードをスケジュール/<br>TODOに登録する                                                                                                    | 241<br>241                               |

## ●セキュリティ機能の設定 242

| 本体を閉じてダイヤルロックを     |      |
|--------------------|------|
| かける(閉めるとロック)       |      |
| (機能番号41)           | .242 |
| 閉めるとロックを設定/解除する    |      |
| ダイヤルロックを解除する       | 243  |
| ダイヤルロックを一時的に       |      |
| 解除する               | 243  |
| 着信拒否する電話番号を設定する    |      |
| (着信拒否)(機能番号42)     | .244 |
| 各種機能の操作にロックをかける    |      |
| (操作ロック)(機能番号43)    | .246 |
| 使用制限を設定/解除する       | 246  |
| 登録した電話番号以外に電話を     |      |
| かけられなくする(発信先一覧)    |      |
| (機能番号432)          | 248  |
| 操作ロック中の一時解除について    | 248  |
| シークレットモードを設定する     |      |
| (シークレットモード)        |      |
| (機能番号44)           | .249 |
| 暗証番号を変更する(暗証番号変更   | 更)   |
| (機能番号45)           | .249 |
| 登録内容や各機能の設定を       |      |
| リセットする(本体リセット)     |      |
| (機能番号46)           | .250 |
| 遠隔操作で本機を他の人が       |      |
| 使えないようにする          |      |
| (リモートロック) (機能番号47) | 252  |
| リモートロックの事前設定をする    | 252  |
| 遠隔操作を許可する電話番号を登録   | ₹    |
| する(着信番号一覧/ライトメー)   | Ĺ    |
| 番号一覧)(機能番号472/474) | 254  |
| リモートロックをかける        | 255  |
|                    |      |
| 電話をかけてリモートロックを     |      |

目次

| ライトメールを送信して                   |       |
|-------------------------------|-------|
| リモートロックをかける                   | 256   |
|                               | 00    |
|                               | 0-7   |
| リモートロックをかける                   | .257  |
| リモートロックを解除する                  | .257  |
| 電話をかけてリモートロックを                |       |
| 福田とろうとうとうとうとうと                | 257   |
| ニノトメールな洋信して                   | .207  |
| ノイドメールを达信して                   | ~ ~ ~ |
| リモートロックを解除する                  | .258  |
| My WILLCOMから                  |       |
| リモートロックを解除する                  | .258  |
| 管理者による機能制限を行う                 |       |
|                               | ~~~   |
| (官埕石ロック)( ( ( 能 番 号 4 8 )     | 259   |
| 管理者用暗証番号を変更する                 |       |
| (管理者用暗証番号変更)                  | 259   |
| 管理者ロックを設定/解除する                | 260   |
| コビレフモに発見されていて雨託               | 00    |
| プ トレス版に豆球ごれている电話              |       |
| 番号以外の発信を制限する(発信を              |       |
| アドレス帳内の番号に限定)                 | .261  |
| アドレス帳に登録されている電話               |       |
| 番号以外の着信を制限する(着信を              |       |
| アドレフ能力の米早に阻定)                 | ົ່ງຂວ |
| ) ドレス限内の田与に限定/                | .202  |
| アトレス帳の編集を制限9 る                |       |
| (アドレス帳の編集を許可)                 | .263  |
| メールの使用を制限する                   |       |
| (メールの使用を許可)                   | .263  |
| ブックマークに登録されている                |       |
| リロードはの存在を判断する(ゴック             | 7     |
|                               | 004   |
| マークからのWED技術に限止/               | .204  |
| 亦外線通信の使用を制限する                 |       |
| (赤外線通信の使用を許可)                 | .264  |
| Java™アプリの使用を制限する              |       |
| (Java <sup>™</sup> アプリの使用を許可) | .265  |
| カメラの使田を制限する                   |       |
| (カメラの使用を許可)                   | 265   |
|                               | .200  |
| ダイヤルグッフ設定の変更を制限               |       |
| する(タイヤルアッノ設定の変更を              |       |
| 許可)                           | .265  |
| セキュリティ設定の変更を制限する              | )     |
| (セキュリティの変更を許可)                | 265   |
| 位置情報機能の設定変更を制限する              |       |
| 位置時報機能の設定交更で開催する              | ່ວຂຂ  |
| (世世月秋城形の設定友史で計り)…             | .200  |
| 閉めるとロック設定の変更を制限               |       |
| する(閉めるとロックの設定変更を              |       |
| 許可)                           | .266  |
| USBケーブルを用いたパソコンとの             | D     |
| 通信を制限する                       | -     |
| (川8月接結時の通信を許可)                | 266   |
| (000)安心時の通行を計り                | .200  |
| アトレス帳の閲見を利限9る                 | 00-   |
| (アトレス帳の閲覧を許可)                 | .267  |
| 発着信履歴の閲覧を制限する                 |       |
| (発着信履歴の閲覧を許可)                 | .267  |
| データフォルダ内のデータの                 |       |
| 持ち出しを制限する                     |       |
|                               | 260   |
|                               | .200  |
|                               | 000   |
|                               | 268   |

| バックアップ機能の使用を制限する<br>(バックアップの使用を許可) 269                                                                                                    |
|----------------------------------------------------------------------------------------------------|
| 管理者ロック目的別設定例                                                                                                    |
| ●その他の便利な機能 272                                                                                                    |
| アラーム機能を使う(アラーム)                                                                                                    |
| (機能番号54)272                                                                                                    |
| アラーム設定を登録/編集する                                                                                                    |
| アラーム設定を削除する2/5                                                                                                    |
| アフームを止める2/5                                                                                                    |
| メモ帳を使う                                                                                                    |
| メモ帳で豆球9 る2/5                                                                                                    |
| ジェージェーを使う                                                                                                    |
| 待受画面で文字を入力して                                                                                                    |
| さまざまな機能を使う                                                                                                    |
| (すぐ文字®)                                                                                                    |
| すぐ文字 <sup>®</sup> でさまざまな機能を使う277                                                                                                    |
| ダイヤルメモを使う                                                                                                    |
| (ダイヤルメモ)                                                                                                    |
| ダイヤルメモを登録する                                                                                                    |
| ダイヤルメモを呼び出して使う281                                                                                                    |
| 待受中に音声を録音する                                                                                                    |
| (Myボイスメモ登録)282                                                                                                    |
| 通信中の電話の看信を設定する                                                                                                    |
| (通信中看信)(機能番号17)                                                                                                    |
| 通信中のメール受信を設定する                                                                                                    |
|                                                                                                    |
| (通信中メール受信)                                                                                                    |
| (通信中メール受信)<br>(機能番号18)                                                                                                    |
| (通信中メール受信)<br>(機能番号18)                                                                                                    |
| (通信中メール受信)<br>(機能番号18)                                                                                                    |
| (通信中メール受信)<br>(機能番号18)284<br>プロフィールを登録/確認する<br>(プロフィール)(機能番号0)284<br>プロフィールの詳細を登録する284<br>登録したプロフィールの詳細を                                                                           |
| (通信中メール受信)<br>(機能番号18)284<br>プロフィールを登録/確認する<br>(プロフィール)(機能番号0)284<br>プロフィールの詳細を登録する284<br>登録したプロフィールの詳細を<br>確認する285                                                                |
| (通信中メール受信)<br>(機能番号18)284<br>プロフィールを登録/確認する<br>(プロフィール)(機能番号0)284<br>プロフィールの詳細を登録する284<br>登録したプロフィールの詳細を<br>確認する                                                                   |
| (通信中メール受信)<br>(機能番号18)284<br>プロフィールを登録/確認する<br>(プロフィール)(機能番号0)284<br>プロフィールの詳細を登録する284<br>登録したプロフィールの詳細を<br>確認する                                                                   |
| (通信中メール受信)<br>(機能番号18)284<br>プロフィールを登録/確認する<br>(プロフィール)(機能番号0)284<br>プロフィールの詳細を登録する284<br>登録したプロフィールの詳細を<br>確認する                                                                   |
| (通信中メール受信)<br>(機能番号18)284<br>プロフィールを登録/確認する<br>(プロフィール)(機能番号0)284<br>プロフィールの詳細を登録する284<br>登録したプロフィールの詳細を<br>確認する285<br>プロフィール詳細表示画面の<br>メニューを使う286<br>通話時間を表示する287<br>通話時間の合計を表示する |
| (通信中メール受信)<br>(機能番号18)                                                                                                    |
| (通信中メール受信)<br>(機能番号18)                                                                                                    |
| (通信中メール受信)<br>(機能番号18)                                                                                                    |
| (通信中メール受信)<br>(機能番号18)                                                                                                    |
| <ul> <li>(通信中メール受信)</li> <li>(機能番号18)</li></ul>                                                                                                    |
| <ul> <li>(通信中メール受信)</li> <li>(機能番号18)</li></ul>                                                                                                    |
| <ul> <li>(通信中メール受信)</li> <li>(機能番号18)</li></ul>                                                                                                    |
| <ul> <li>(通信中メール受信)</li> <li>(機能番号18)</li></ul>                                                                                                    |
| (通信中メール受信)<br>(機能番号18)                                                                                                    |
| <ul> <li>(通信中メール受信)</li> <li>(機能番号18)</li></ul>                                                                                                    |
| <ul> <li>(通信中メール受信)</li> <li>(機能番号18)</li></ul>                                                                                                    |
| <ul> <li>(通信中メール受信)</li> <li>(機能番号18)</li></ul>                                                                                                    |
| <ul> <li>(通信中メール受信)</li> <li>(機能番号18)</li></ul>                                                                                                    |
| <ul> <li>(通信中メール受信)</li> <li>(機能番号18)</li></ul>                                                                                                    |

# 目次

| 電卓を使う (電卓)                                                    | .290                                    |
|---------------------------------------------------------------|-----------------------------------------|
| 平型イヤホンマイクを接続する                                                |                                         |
| (イヤホン自動応答)                                                    |                                         |
| (機能番号19)                                                      | 290                                     |
| 亚利イヤホンフィクの広答時間を                                               | 00                                      |
| 十至1 ドバノミイノの心合时间で<br>乳ウナス (ノンナンウ封内体功数)                         | 、<br>、                                  |
| 設定9る(17小ノ日動心合や致                                               | ,<br>                                   |
| (機能畨号10)                                                      | .291                                    |
| 現在の位置情報を通知する                                                  | .291                                    |
| LI機能を設定する(LI設定)                                               |                                         |
| (機能番号91)                                                      | 292                                     |
| 通知許可番号と通知許可パスワー                                               | ド                                       |
| を登録する (機能番号913)                                               | 293                                     |
| 通知許可番号と通知許可パスワー                                               | ド                                       |
| を編集/削除する                                                      |                                         |
| 位置情報を通知する                                                     |                                         |
| 相手から位置情報送出の要求が                                                |                                         |
| あったとき                                                         | 294                                     |
| 所在位置を登録する                                                     | 294                                     |
| 所在位置のみ登録する                                                    | 294                                     |
| 所住位置のの豆ぷりの                                                    |                                         |
| ろ行って うんし しんし ひんし しんし 谷穏する                                     | 291                                     |
| 豆腐ワーミングを利用する                                                  |                                         |
| 国际ロースノノを利用する (1)ロースノノを利用する                                    | H)                                      |
| (の中し込み必要)(国際ローミノ                                              | <u> </u>                                |
| (機能畨号94)                                                      | .295                                    |
| ローミングモードに切り替える                                                | 295                                     |
| ローミングモードで電話をかける                                               | 296                                     |
| ローミングモードで電話を受ける                                               | 296                                     |
| 国際プリフィックス番号を簡単に                                               |                                         |
| 付ける                                                           | 297                                     |
| ローミング情報を登録する                                                  |                                         |
| (ローミング情報登録)                                                   |                                         |
| (機能番号944)                                                     | 298                                     |
| ローミング情報を削除する                                                  | 298                                     |
| 各機能の情報を削除する                                                   | .299                                    |
| QRコードリーダーを使う                                                  | .300                                    |
|                                                               | 300                                     |
| QRコードを読み取る                                                    |                                         |
|                                                               |                                         |
| はい インシン シンニューと                                                | 301                                     |
| QBコード解析画面のメニューを                                               |                                         |
| 使う (11) 「肝川西西のハニューと                                           | 301                                     |
| CR<br>つR<br>コード解析<br>結果の<br>情報<br>を                           |                                         |
| 利田する                                                          | 302                                     |
| が用する                                                          | 2002                                    |
|                                                               | .303                                    |
| Java <sup>™</sup> アプリをイノストールする…<br>Java <sup>™</sup> フプリを打動する | 303                                     |
|                                                               | 304<br>*                                |
| Java <sup>m</sup> アノリー見回回のメニュー                                | ~~~~~~~~~~~~~~~~~~~~~~~~~~~~~~~~~~~~~~~ |
|                                                               | 304                                     |
|                                                               | 305                                     |
| テータのハックアッフをする                                                 | .306                                    |
| テータをバックアップする                                                  | 306                                     |
| テータフォルダにエクスボート                                                | _                                       |
| する                                                            | 307                                     |
| microSDカードにエクスポート                                             |                                         |
|                                                               |                                         |

| バックアップデータをインポート   |      |
|-------------------|------|
| する                | .308 |
| データフォルダからインポート    |      |
| する                | .308 |
| microSDカードからインポート |      |
| する                | .309 |
| パソコンツールを使ってバックアップ | P    |
| する                | .309 |

### ●赤外線通信の使いかた 310

| 赤外線通信について         | 310 |
|-------------------|-----|
| 赤外線で受信する          |     |
| データフォルダ/microSDカ- | ードの |
| データを受信する          |     |
| 赤外線で送信する          |     |
| データフォルダ/microSDカ- | ードの |
| データを送信する          |     |

●データ通信の使いかた 314

| データ通信の準備をする<br>データ通信について | .3<br>.3 | 1<br>1 | 4<br>4 |
|--------------------------|----------|--------|--------|
| 64kPIAFSの通信方式を設定する       | ,        |        |        |
| (データ通信方式)(機能番号92).       | 3        | 1      | 6      |
| 本機とパソコンを接続する             | 3        | 1      | 7      |
| 発信する                     | 3        | 1      | 8      |
| 着信する                     | 3        | 1      | 9      |
|                          |          |        |        |

### ●ウィルコムの各種サービス 320

| 留守番電話サービスについて<br>(お申し込み必要)(機能番号1*). | .320       |
|-------------------------------------|------------|
| メッセージを確認する<br>メッセージを聞く              | 320<br>321 |
| 留守番電話サービスの設定を<br>変更する               | 321        |
| 着信転送サービスについて<br>(お申し込み不要)           | .322       |
| 料金分計サービスについて<br>(お申し込み必要)           | 323        |
| 料金分計で電話をかける                         | 323        |
| (お申し込み必要)                           | .323       |

### ●ソフトウェアの更新 324

最新のソフトウェアをダウンロードして 使う(ソフトウェア更新開始) (機能番号71)......324 ソフトウェア更新が必要であることを 自動でお知らせする(ソフトウェア 更新通知)(機能番号72)......325 接続先URLを変更する (接続先URL設定)(機能番号73)......325

| ●付録           | 326 |
|---------------|-----|
| 主な仕様          | 326 |
| バッテリーの交換      | 326 |
| 故障とお考えになる前に   | 329 |
| アフターサービスについて  | 341 |
| 保証書について       | 341 |
| 修理を依頼されるときは   | 341 |
| 補修用性能部品について   |     |
| アフターサービスについて  |     |
| 本体以外の付属品について  |     |
| 漢字コード一覧       | 343 |
| 機能一覧          | 363 |
| 各機能の選択項目一覧    |     |
| 索引            | 372 |
| 京セラへのお問い合わせ   | 383 |
| ウィルコムへのお問い合わせ | 384 |
|               |     |

# ご使用になる前に

各部の名称と機能

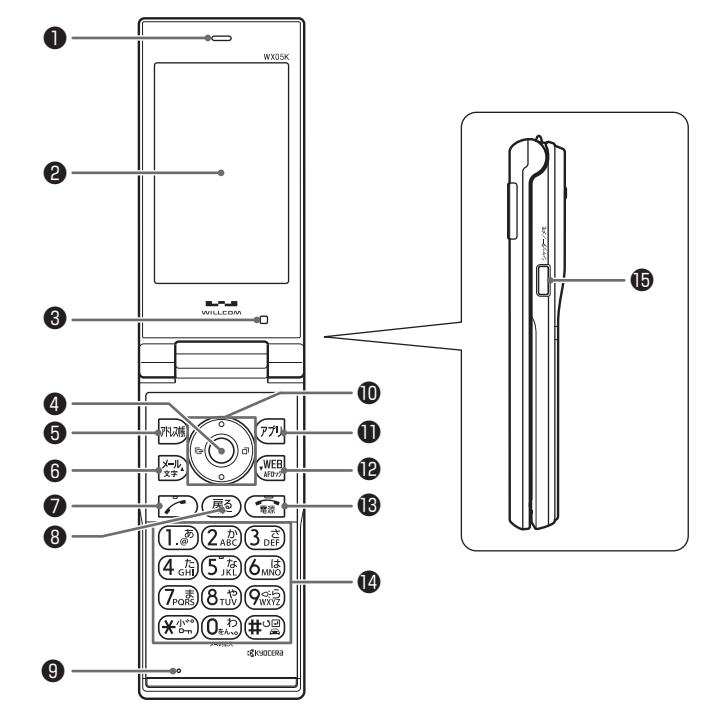

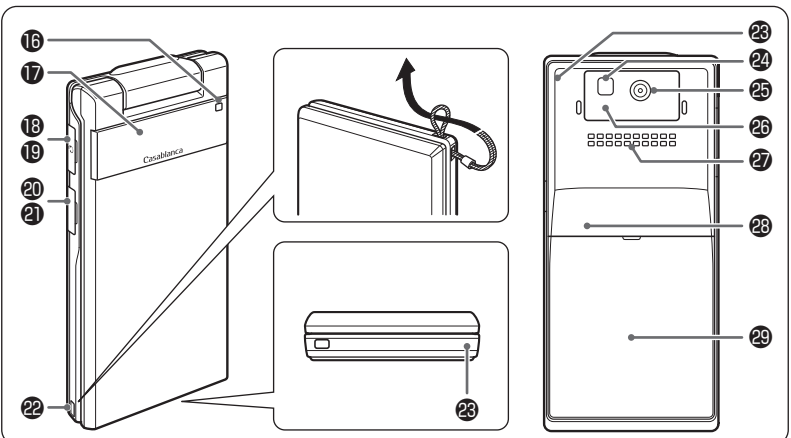

ご使用になる前に

- イヤースピーカー(受話口) 通話中に相手の声が聞こえます。
- メインディスプレイ (「メインディスプレイの見かた」28ページ)
- ⑥ 照度センサー (「メインディスプレイの照明の明るさ/点 灯時間を設定する」223ページ)
- センターキー● 各機能の登録や設定をするとき、また選択 した項目を確定するときに押します。また、 メインディスプレイ中央下に表示している 機能を実行するときに押します。
- アドレス帳キー原理 アドレス帳を利用するときや、メインディ スプレイ左下に表示している機能を実行す るときに押します。
- ③ メールキー Eメールやライトメールを利用するときに 押します。また、ページをめくるときに押 します。
- ⑦発信・通話キー 
  ⑦発信・通話キー 
  ⑦ 電話をかけるときや受けるときに押します。
- ③ 戻る / マナーキー (∞) 入力した文字を訂正するときや1つ前の操作に戻るときに押します。また、マナートーク/マナーモードを設定するときに押します。
- ●マイク(送話口) 通話中に自分の声を相手に伝えます。
- ① フロントジョグキー ① ② ④ ④ 画面上のカーソルを移動するときに押します。 待受中は以下のように使用します。
  - ・①は着信履歴を表示
  - ・
     ・
     ・
     ・
     ・
     ・
     ・
     ・
     ・
     ・
     ・
     ・
     ・
     ・
     ・
     ・
     ・
     ・
     ・
     ・
     ・
     ・
     ・
     ・
     ・
     ・
     ・
     ・
     ・
     ・
     ・
     ・
     ・
     ・
     ・
     ・
     ・
     ・
     ・
     ・
     ・
     ・
     ・
     ・
     ・
     ・
     ・
     ・
     ・
     ・
     ・
     ・
     ・
     ・
     ・
     ・
     ・
     ・
     ・
     ・
     ・
     ・
     ・
     ・
     ・
     ・
     ・
     ・
     ・
     ・
     ・
     ・
     ・
     ・
     ・
     ・
     ・
     ・
     ・
     ・
     ・
     ・
     ・
     ・
     ・
     ・
     ・
     ・
     ・
     ・
     ・
     ・
     ・
     ・
     ・
     ・
     ・
     ・
     ・
     ・
     ・
     ・
     ・
     ・
     ・
     ・
     ・
     ・
     ・
     ・
     ・
     ・
     ・
     ・
     ・
     ・
     ・
     ・
     ・
     ・
     ・
     ・
     ・
     ・
     ・
     ・
     ・
     ・
     ・
     ・
     ・
     ・
     ・
     ・
     ・
     ・
  - ・ ③は「上下キー割り当て」(288ページ)
     で設定した機能の操作
- アプリキー[アプ] Java™アプリー覧を表示するときや、メ インディスプレイ右下に表示している機能 を操作するときに押します。
- Webキー
   Webキー
   「ラウザ(インターネット)を利用すると きに押します。 また、ページをめくるときに押します。
- 10 電源・終話キー 電源を入れるときや切るときに長く(2秒 以上)押します。また、通話や機能を終了 するときに押します。。
- ダイヤルキー
  電話番号や文字を入力するときに押します。

シャッター/メモキー(サイドキー) カメラのシャッターとして使用します。また、サブディスプレイの表示を切り替えるときや、録音再生メニューを表示するときに押します。

#### 0 ランプ

電話がかかってきたときなどに点滅しま す。また、充電中は赤く点灯し、充電が完 了すると消灯します(35ページ)。

サブディスプレイ
 (「サブディスプレイの見かた」30ページ)

● 平型イヤホンマイク端子カバー

- ① 平型イヤホンマイク端子部 平型イヤホンマイク(市販品)を使用する とき、この端子に接続します。
- OUSB端子カバー
- ④ USB端子部 USBケーブル(別売)でパソコンなどに接続したり、ACアダブタを接続したりします。 本機で使用するUSBケーブルは「USB(A) オス−USB(Micro-B)オス」です。
- のハンドストラップ取付部
- ③ アンテナ(内蔵)

● ≸● ご注意

アンテナは本体に内蔵されています。電波が弱い状態のときにアンテナ付近に触れると、電話がつながらない、通話が途切れる、電話が切れることがありますので、アンテナ付近(表面、裏面)を指などで覆わないでください。

#### ② ライト

暗い場所などでカメラを使用するとき、撮 影ライト/録画ライトとして点灯させるこ とができます。また、待受画面で「9」を長 く(1秒以上)押して、モバイルライトと して使用することもできます。

- ④ カメラ (レンズ部) カメラで静止画の撮影や動画の録画をします。
- ③ 赤外線ポート 赤外線通信を行うとき、データの送受信部 になります(310ページ)。
- ⑦ スピーカー
   電話がかかってきたとき、着信音が鳴ります。また、音楽データもスピーカーから再 生されます。
- ⑩ microSDカードスロット部(内蔵) microSDカード(市販品)を、バッテリー カバーをはずして挿入します(「microSD カードの取り付け/取りはずし」15ページ)
- 🐵 バッテリーカバー

# ● メインディスプレイの見かた

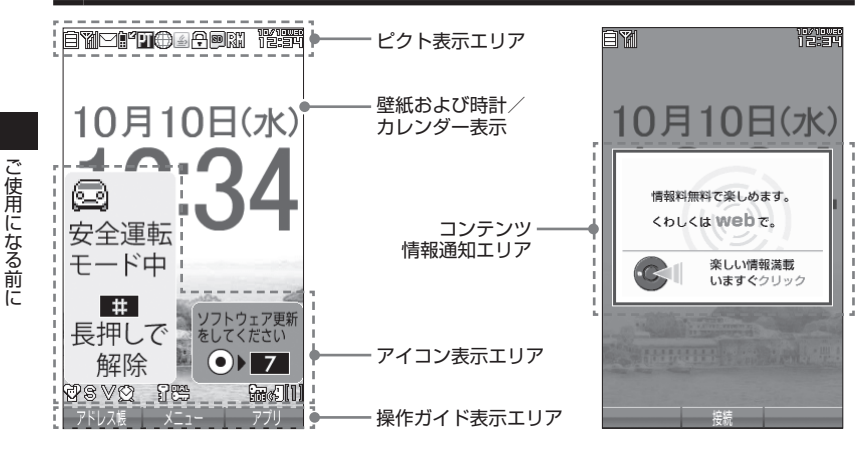

### • 乏 : ご注意

●本書内の画面表記では、ピクト表示エリアを省略している場合があります。
●本書内の画面表記は実際の画面と書体や形状、明るさが異なる場合があります。

### 「」」お知らせ

| アイコンの説明                                    |        |         |          |                     | アイコンの解除操作 |     |     |    |     |                |
|--------------------------------------------|--------|---------|----------|---------------------|-----------|-----|-----|----|-----|----------------|
| Ê                                          |        | 📋 (ピンク) |          | (ピンク) なし(要充電)       |           |     |     |    |     |                |
| )()(<br>一一一一一一一一一一一一一一一一一一一一一一一一一一一一一一一一一一 | ッテリー残  |         |          |                     | 少(要充      | 5電) |     |    |     | *2             |
| 上<br>「<br>「<br>「<br>二<br>派                 |        | Ē       |          |                     | 中         |     |     |    |     |                |
|                                            |        | Ê       |          |                     | 十分        |     |     |    |     |                |
| Y                                          | *]     | 劚       |          |                     | Y Y       | T   | Ĩ   | ¥1 | ¥   | *2             |
| (電)                                        | 皮状態)   | 圈外      |          |                     | 微弱 🗲      |     |     |    | ▶ 強 |                |
| $\square$                                  | 未読のメー  | ルあ      | b        |                     |           |     |     |    |     | 未読メールをすべて既読にする |
| P                                          | センターに  | EX-     | -IV      | あり                  |           |     |     |    |     | 112ページ         |
| ¢۵                                         | 電話に出ら  | れなた     | かっ       | た着信さ                | あり        |     |     |    |     | 待受画面で⊙を押す      |
| G                                          | 通話中    |         |          |                     |           |     |     |    |     | ●を押す           |
| PT                                         | (通信中表) | л) (л   | Ц        | パケッ                 | ト方式       |     |     |    |     |                |
|                                            |        |         | FC       | フレッ:                | クスチェ      | ンジア | 式   |    |     |                |
|                                            |        | l       | 32<br>PF | 32kPIAFS            |           |     |     |    | -   |                |
|                                            |        | E       |          | 64kPIAFS(ベストエフォート型) |           |     | ォート |    |     |                |
|                                            |        | E       |          | 64kPIAFS(ギャランティ型)   |           |     | ィ型) |    |     |                |
| データ送受信中に点滅                                 |        |         |          |                     |           | -   |     |    |     |                |
| Ģ                                          | SSL通信中 | 1       |          |                     |           |     |     |    |     | _              |

|                                                                                                    |                                           | アイコンの説明         | アイコンの解除操作                                           |
|----------------------------------------------------------------------------------------------------|-------------------------------------------|-----------------|-----------------------------------------------------|
| 80                                                                                                    | microSD                                   | カード挿入時          |                                                     |
|                                                                                                    | microSD                                   | カードアクセス中に点滅     |                                                     |
| 4                                                                                                    | Java™ア                                    | プリ起動中           | -                                                   |
| ЦĮ                                                                                                    | 自動位置情                                     | 青報送出設定中         | 292ページ                                              |
| R                                                                                                    | ローミング                                     | ブモード設定中         | 295ページ                                              |
| 12                                                                                                    | 第1 時刻君                                    | 長示              | —                                                   |
| Ð                                                                                                    | ☑ 標準マ                                     | <i>7</i> ナーモード  |                                                     |
|                                                                                                    | 🔁 オリシ                                     | バナル1マナーモード      | 待受画面で属るを長く(1秒以上)                                    |
|                                                                                                    | 🔂 オリシ                                     | ジナル2マナーモード      | 押す                                                  |
|                                                                                                    | 🔂 サイレ                                     |                 |                                                     |
| 8                                                                                                    | 音声着信の                                     | )音量「OFF」に設定中    | 208ページ                                              |
| $\vee$                                                                                                    | 音声着信の                                     | Dバイブレータ「ON」に設定中 | 208ページ                                              |
| Ø                                                                                                    | アラーム語                                     | 没定中             | 272ページ                                              |
| 7                                                                                                    | シークレッ                                     | /トモード設定中        | 249ページ                                              |
|                                                                                                    | 閉めるとロ                                     | ]ック設定中/ダイヤルロック中 | 242ページ                                              |
| ¢2                                                                                                    | 伝言メモ討                                     | 没定中             | 待受画面でシャッター/メモ<br>○○○(サイドキー)を長く(1<br>秒以上)押す<br>56ページ |
| 2                                                                                                    | 音声/伝言                                     | 言メモあり           | 58ページ                                               |
| <ul> <li>□</li> <li>□</li> <li>□<td>≧運転<br/>-ド中<br/>■<br/>■<br/>■<br/>しで<br/>躍除</td><td>安全運転モード設定中</td><td>待受画面で<b>(#)</b>を長く(1秒以上)<br/>押す</td></li></ul> | ≧運転<br>-ド中<br>■<br>■<br>■<br>しで<br>躍除     | 安全運転モード設定中      | 待受画面で <b>(#)</b> を長く(1秒以上)<br>押す                    |
| []]                                                                                                    | ~ 🔟 * 3                                   | 音声/伝言メモの録音件数    | 58ページ                                               |
| <b>録</b> サイドキー操作無効設定中                                                                                                    |                                           |                 | 待受画面で <b>※</b> ]を長く(1秒以上)<br>押す                     |
| ソフト<br>をして                                                                                                    | ウェア更新 <sup>*4</sup><br>ください<br>) <b>7</b> | ソフトウェアの更新が必要    | ソフトウェア更新をする<br>待受画面で <b>④ ▶ 7 ] ▶ 1</b><br>324ページ   |
| ***<br><b:< td=""><td>*5<br/>*5<br/>*5<br/>*5<br/>*5<br/>*5<br/>*5</td><td>コンテンツ情報通知あり</td><td>ポータルサイトへ接続する<br/>待受画面で④▶□<br/>161ページ</td></b:<>                                                                                                    | *5<br>*5<br>*5<br>*5<br>*5<br>*5<br>*5    | コンテンツ情報通知あり     | ポータルサイトへ接続する<br>待受画面で④▶□<br>161ページ                  |

\*1:分計発信時には、「劉」が水色に表示されます。

\*2:アイコンを解除することはできません。

- \*3:未再生の伝言メモがあるときは、赤く表示されます。
- \*4: 本機には、ソフトウェアがバージョンアップされたり、新しいサービスが追加された場合に、 ソフトウェアの更新が必要であることを自動でお知らせする機能が搭載されています。ソ フトウェアの更新にはオンラインサインアップ(無料)が必要です(「オンラインサインアッ プをする」93ページ)。

ご使用になる前に

# ● サブディスプレイの見かた

本体を閉じた状態のときに、サブディスプレイから各種情報を確認することができます。また、時刻や各種情報を音声で読み上げてお知らせすることもできます(44ページ)。

表示内容は「時計表示」(220ページ) で設定することができます。「時計表示」 を「サ イクル」に設定している場合、サブディスプレイが点灯しているときにサイドキー を押すと、表示内容が切り替わります。

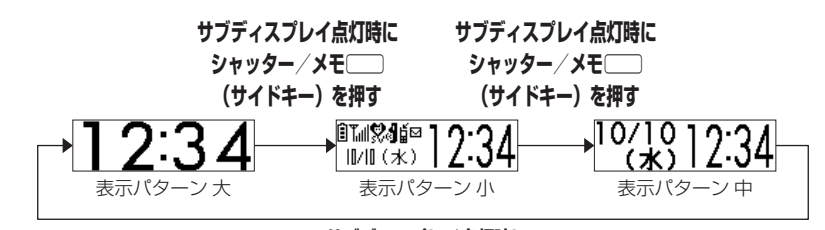

サブディスプレイ点灯時に シャッター / メモ(二) (サイドキー)を押す

いるからせ

- ●サブディスプレイの「表示設定」(220ページ)を「ON」に設定すると、本機を閉じたときに 約2秒間、またはサイドキー押下時に約10秒間サブディスプレイが点灯します。
  - ただし、「着信番号表示」(220ページ)を「ON」に設定している場合にメールを受信したときは、上記の時間以上にサブディスプレイが点灯する場合があります。
- ●サブディスプレイは、着信したときやメールを受信したときに以下のように表示内容が変わります。

| 状態             | 表示内容                         |
|----------------|------------------------------|
| 着信中/ライトメール受信時  | 電話番号/アドレス帳に登録されている名前         |
| Eメール受信時        | Eメールアドレス/アドレス帳に登録されている<br>名前 |
| 不在着信あり/新着メールあり | 不在着信件数/新着メール件数*              |

\*: 不在着信件数/新着メール件数表示中は、サブディスプレイの表示パターンを変更できません。

表示パターンを変更するには、以下の操作をしてください。

・不在着信/新着メールを確認する

・本体を開いて - を押す

●お知らせする内容を変更したり、お知らせをしないようにすることもできます(214ページ)。 ●マナーモード設定中は「ボイス通知」の設定に従います(59ページ)。 ●サブディスプレイが消灯している場合、表示内容は見えません。

| Î          |                     |                | Û | なし | ,(要 | 充電 | )  |     |     |
|------------|---------------------|----------------|---|----|-----|----|----|-----|-----|
| (バ<br>  味音 | シテ<br>帚             | -リー<br>充雷      | Û | 少( | (要充 | 電) |    |     |     |
| 中は         | 「点                  | ,50 屯<br>威)    | Ê | 中  |     |    |    |     |     |
|            |                     |                | Ê | 十分 | ŕ   |    |    |     |     |
| Tull*      |                     |                | 鄮 | Ť  | T,  | Tu | Tu | Tul | Tul |
| (電         | 『波状態〉 圏外 微弱 ◀ → → 強 |                |   |    |     |    |    |     |     |
| 8          | 😵 標準マナーモード          |                |   |    |     |    |    |     |     |
|            | Ŵ                   | ♥ オリジナル1マナーモード |   |    |     |    |    |     |     |
|            | 💱 オリジナル2マナーモード      |                |   |    |     |    |    |     |     |
|            | 📽 サイレントマナーモード       |                |   |    |     |    |    |     |     |
| <b>6</b>   | 通話中                 |                |   |    |     |    |    |     |     |
| S          | 音声着信の音量「OFF」に設定中    |                |   |    |     |    |    |     |     |
| ۷          | 音声着信のバイブレータ「ON」に設定中 |                |   |    |     |    |    |     |     |

| PT       |                | PT       | パケット方式              |  |  |
|----------|----------------|----------|---------------------|--|--|
| (通       | 信中表示)          | FC       | フレックスチェンジ方式         |  |  |
|          |                | 詫        | 32kPIAFS            |  |  |
|          |                | 64<br>8E | 64kPIAFS(ベストエフォート型) |  |  |
|          |                | 64<br>GR | 64kPIAFS(ギャランティ型)   |  |  |
| 4        | ↓ 伝言メモ設定中      |          |                     |  |  |
| å        | 安全運転モード設定中     |          |                     |  |  |
| 1        | 0/10           | 日        | 讨表示                 |  |  |
| (水) 曜日表示 |                |          | 日表示                 |  |  |
|          | 12:34 時刻表示     |          |                     |  |  |
|          | 新着のメールあり       |          |                     |  |  |
| 1        | 電話に出られなかった着信あり |          |                     |  |  |

\*:分計発信時には、「📶」のように反転して表示されます。

# ● キー操作の基本

ここでは、各キーの使いかたと、本書内でのキー表記について説明します。

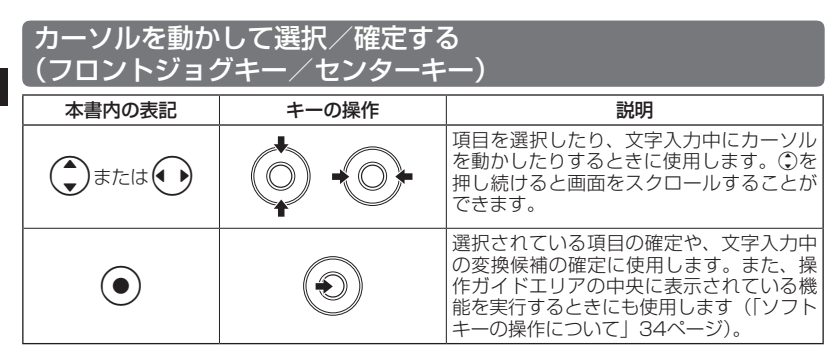

#### ■各種メニュー画面で項目を選択して決定する場合

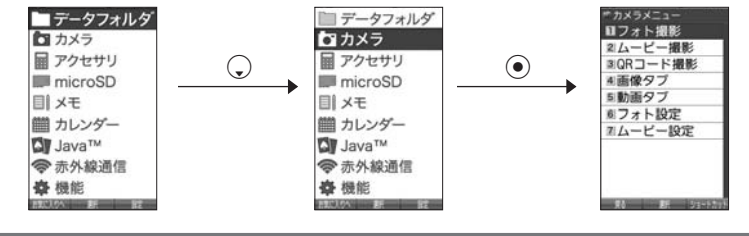

【 数字キーを使って項目を選択する(ダイヤルキー)

メニュー項目の左側に番号やアイコン( <u>□</u> ~ <u>9</u> 、 <del>×</del> 、 <del>□</del> 、 *∞* 、 ∞ )が表示さ れているときは、(カーソルを合わせ ● で選択する以外に)対応するダイヤルキー を押して選択 ∕ 決定することができます。

例:項目4を選択する場合

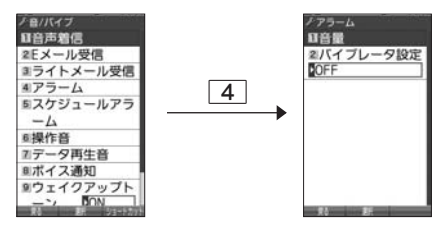

### ーつ前の画面に戻る/操作を中止する (戻るキー/電源・終話キー)

途中操作がわからなくなったときや間違えたときは、<br/>
「感』または<br/>
冠国<br/>
「展る】<br/>
(操作<br/>
ガイド表示エリアに<br/>
【戻る】が表示されている場合)を押すと前の<br/>
画面に戻ることができます。

また、「●を押すと操作を中止して待受画面に戻ることができます。ブラウザ起動 中の場合は、表示画面はそのままでオフラインになります。「すぐ文字」やメールな どの一部画面では、表示している画面により「●を押した後に戻る画面が異なりま す。

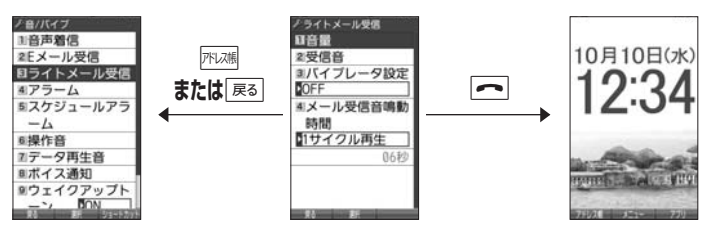

#### ~ ページをめくる(メールキー/Webキー)

すべての項目が1画面で表示しきれない場合に、Σ→ル(メールキー)、WEB(Webキー) を使って画面単位で前/次の画面に切り替える(ページをめくる)ことができます。 このとき、画面右にスクロールバーが表示されます。

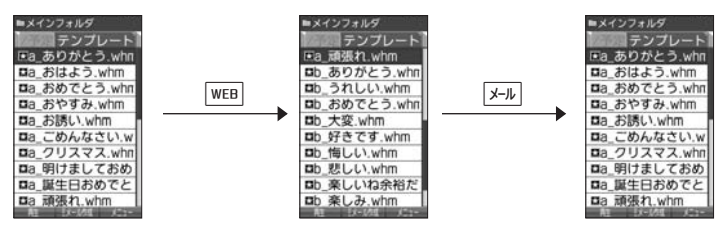

# ソフトキーの操作について

メインディスプレイの操作ガイド表示エリアに表示されている機能を表示/実行す るときは、表示位置に対応するキーを押します。

| 本書での表記 | 説明                                                              |     |
|--------|-----------------------------------------------------------------|-----|
| アドレス帳  | 操作ガイド表示エリアの左側に表<br>示された機能を実行します(右図<br>では【戻る】で1つ前の画面に戻<br>ります)。  |     |
| ۲      | 操作ガイド表示エリアの中央に表<br>示された機能を実行します(右図<br>では【登録】で項目を登録します)。         | 777 |
| アプリ    | 操作ガイド表示エリアの右側に表<br>示された機能を実行します(右図<br>では【メニュー】でメニューを表<br>示します)。 |     |

# ご使用前の準備

### バッテリーの充電について

お買い上げ時、バッテリーは十分に充電されていません。初めてご使用になるときや、 長時間ご使用にならなかったときは、必ず専用の充電用機器で充電してからご使用 ください。

※バッテリーの取り付けかたについては、「バッテリーの交換」(326ページ)をご参照ください。

#### ■充電時間とご利用可能時間

| 充電時間   | 約2.5時間                               | 空のバッテリーを専用の充電用機器を利用<br>して充電したときにかかる時間  |
|--------|--------------------------------------|----------------------------------------|
| 連続待受時間 | 約750時間                               | 電源を入れたまま、キー操作や通話を行わ<br>ないで待受状態を続けられる時間 |
| 連続通話時間 | はっきり通話ON時:約6.5時間<br>はっきり通話OFF時:約11時間 | 通話を続けられる時間                             |

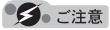

- ●「連続待受時間」とは、十分に充電された新品のバッテリーを装着し、通話や操作をせず、電波が正常に受信できる静止状態で算出した平均的な計算値です。電波の届きにくい場所(ビル内、カバンの中、サービスエリア内外の移動など)では、ご利用時間が半分以下になることがあります。
- ●実際のご利用可能時間は、発信、着信の回数によって異なり、実際に使用された通話時間や 移動距離が長い場合には短くなります。また、電波の届きにくい場所(ビル内、カバンの中、サー ビスエリア内外の移動など)での待受、移動距離、バッテリーの充電状態、機能の設定状態、 気温などの使用環境により通話/待受時間は半分以下になる場合があります。
- ●充電完了前でも、充電可能な温度でなくなると充電を停止する場合があります。充電が停止したときは、ランプは消灯します。充電可能な温度になると、充電を再開します。

- ●高温な場所で充電中に本機を使用すると、本体が高温になり充電が停止されることがあります。この場合は本体の温度が下がるのを待って再度充電してください。
- ●本体を開いた状態およびメインディスプレイの照明が点灯している状態でのご利用(アドレス帳操作/メール操作/Web操作/カメラ操作など)が多い場合、連続待受時間、連続通話時間が短くなります。
- ●メインディスプレイの照明/節電画面の設定やキーバックライトの点灯時間の設定によって、 ご利用できる時間が短くなります。
- ●バッテリーを空の状態で放置しないでください。バッテリーが空の状態で放置されると、充電できなくなる場合があります。長期間使用しないときは、ときどき充電をして空の状態を避けてください。
- ●バッテリーには寿命があります。長時間のキー操作や充電しながらの長時間使用、または頻 繁な充電の繰り返しにより、バッテリーの寿命が短くなります。バッテリーか膨らんできたり、 最初に比べて利用時間が半分程度になってきたら交換時期です。指定の新しいバッテリー (LBO2KC)をお買い求めください。なお、バッテリーの寿命は使用状態などにより異なりま す。
- ●充電するときは、本機のバッテリー残量表示が1本になってから充電することをおすすめします。
- ●不要になったバッテリーは一般のゴミと一緒に捨てないでください。

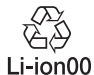

環境保護のため、寿命がきたバッテリーは一般のゴミと一緒に捨てずにウィル コムプラザ・ウィルコムカウンター、またはリサイクル協力店にお持ちください。 充電式電池の収集・リサイクルおよびリサイクル協力店に関する問い合わせ先: 社団法人電池工業会 TEL:03-3434-0261

ホームページ:http://www.baj.or.jp

#### 充電する

お買い上げ時、バッテリーは十分に充電されていません。初めてご使用になるときや、 長時間ご使用にならなかったときは、必ず専用の充電用機器で充電してからご使用 ください。

● ≸● ご注意

●36ページと37ページに記載している充電方法以外を利用した場合に発生した損害などについては、当社は一切の責任を負いかねますのであらかじめご了承ください。

#### お知らせ

●充電中のディスプレイとランプの表示は以下のとおりです。

| कारक      | 充電    | <b>『中</b> | 充電完了  |        |  |
|-----------|-------|-----------|-------|--------|--|
| 四回        | 電源ON時 | 電源OFF時    | 電源ON時 | 電源OFF時 |  |
| メインディスプレイ | 🗐 の点滅 | 表示なし      | 自の点灯  | 表示なし   |  |
| ランプ       | 赤点    | 気灯        | 消     | 灯      |  |
| サブディスプレイ* | 🔒 の点滅 | 表示なし      | 🛾 の点灯 | 表示なし   |  |

\*:表示パターン(30ページ)によっては、アイコンが表示されません。

### ■ACアダプタ(ADO1KC)を使って充電する

①本機のUSB端子カバーを開き、コネクタをUSB端子にまっすぐ奥まで差し込みます。

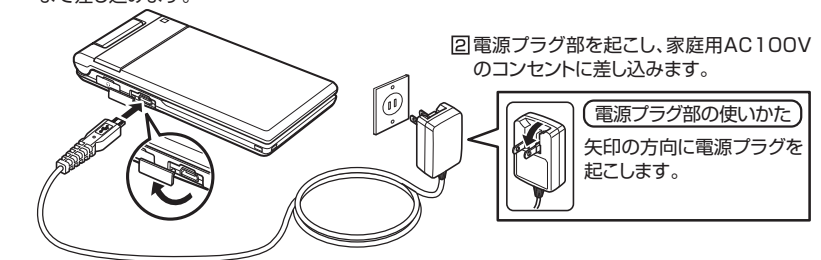

# ● ≸● ご注意

- ●充電の際、充電が完了していないにもかかわらず、ランプが短時間で消灯したときは、ACア ダプタを接続し直してください。それでも消灯したままの場合は、電源プラグを抜いてウィ ルコムサービスセンター、京セラテクニカルサービスセンターにご連絡ください。
- ●充電が完了した後、本機をACアダプタから取りはずし、電源プラグをコンセントから抜いて ください。
- ●ACアダプタを本機に差し込むときは、向きに注意して、必ずコネクタ部分を持ってまっすぐ 差し込んでください。また、取りはずすときはコード部分を引っ張らないで、必ずコネクタ 部分を持って抜いてください。
- ●本機のUSB端子部をときどき乾いた綿棒などで掃除してください。汚れていると接触不良の 原因となる場合があります。また、このときUSB端子を変形させないでください。
- ●金属製ストラップを使用している場合は、ACアダプタをコンセントから抜くときにストラップが触れないよう注意してください。
- ●バッテリーおよびバッテリーカバーが確実に取り付けられているかご確認ください(「バッテリーの交換」326ページ)。
- ●「USB充電」(37ページ)を「OFF」に設定し、本機の電源をOFFにしてACアダプタで充電 すると、充電時間は「USB充電」を「ON」に設定したときよりも長くなります。
- ●「充電時LCD」を「ON」に設定しているときの充電時間は、「充電時LCD」を「OFF」に設 定したときよりも長くなります。

#### 「しお知らせ」

- ●ACアダプタ(ADO1KC)を使って充電する場合、充電中のメインディスプレイの照明は、「充 電時LCD」の設定によって常時ONにすることもできます(「充電中の画面照明を設定する」 222ページ)。
- ●バッテリー残量によっては、ランブが赤色に点灯するまで数分~20分程度かかる場合があります。

■パソコンとUSBケーブルを使って充電する(USB充電)機能番号98

USBケーブル(別売)でパソコンと接続中に、充電することができます。

(待受画面で) ● ▶ 9 ▶ 8

以下の項目から選択します。

|       | USB充電を行います。  |
|-------|--------------|
| 2 OFF | USB充電を行いません。 |

#### ● ≸● ご注意

- ●USBケーブルで本機を充電するときは、直接パソ コンに接続してください。このとき、パソコンの 高温排気が本機にあたらないように、パソコンと 本機を離してください。
- ●USBケーブルを本機に差し込むときは、向きに注 意して、必ずコネクタ部分を持ってまっすぐ差し 込んでください。また、取りはずすときはコード 部分を引っ張らないで、必ずコネクタ部分を持っ て抜いてください。
- ●「USB充電」を「OFF」に設定し、本機の電源を OFFにしても、USBケーブルを使ってパソコンと 本機を接続すると充電が行われます。このとき、 充電時間は「USB充電」を「ON」に設定したと きよりも長くなります。

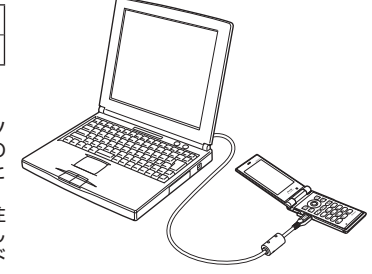

お買い上げ時: [ON]

### 「いたい」お知らせ

- ●USBケーブルで充電した場合の充電時間は約2.5時間です。ただし、接続するパソコンによって異なります。
- ●パソコンとUSBケーブルを使った充電は補助的な充電であり、ACアダプタで充電した場合と 充電時間は異なります。
- ●管理者ロックの「USB接続時の通信を許可」(266ページ)が「許可しない」に設定されていても、USB充電は可能です。

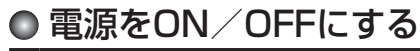

| 電源をONにする  | ▶ を長く(2秒以上)押す                                                                        |
|-----------|--------------------------------------------------------------------------------------|
|           | 電源がONになったことをお知らせする「ウェイクアップトーン」(215<br>ページ)が鳴ります。電源ONのアニメーションが表示された後、待受<br>画面が表示されます。 |
| 電源をOFFにする | ▶ を長く(2秒以上)押す                                                                        |
|           | 「設定を保存しています。バッテリーを外さないでください」のメッセージの後、電源OFFのアニメーションが表示され、電源が切れます。                     |

# ● 待受画面での操作について

「すぐ文字」(75ページ)を「ON」に設定すると待 受画面で文字を入力できます。入力した文字はさま すぐ ざまな機能に利用できます。 詳しい操作方法については、「待受画面で文字を入 力してさまざまな機能を使う」(277ページ)をご 参照ください。

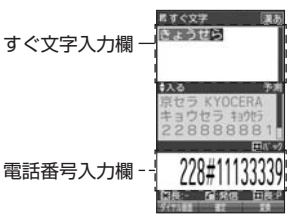

# メインメニューの使いかた

本機のメインメニューは、メニュー項目をお客様のお好みで設 定できる「お気に入りメニュー」と、メニュー項目が固定され ている「基本メニュー」から設定することができます。メイン メニューを切り替えるには、以下の操作を行います。

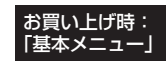

●待受画面で ● ▶ 吶々 【お気に入りへ】 / 【基本メニューへ】を押してお好みのメインメニュー

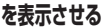

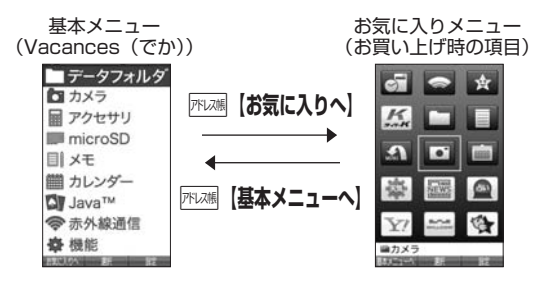

### |基本メニューを設定する

基本メニューで表示される画面デザインは変更することが できます。

お買い上げ時: [Vacances (でか)]

基本メニューで アプリ (設定)を押す

以下の項目から選択します。

| □固定メニュー     | ▶ [ [Vacances (でか)]、2 [White Gold]、3 [Dynamic Digital]、または4 [Liquid Icon] |
|-------------|---------------------------------------------------------------------------|
|             | 基本メニューに表示するデザインを、あらかじめ用意された4種類<br>から選択します。                                |
| 2 データフォルダ*  | ▶ データを選択し、④【選択】                                                           |
|             | 基本メニューに表示するデザイン用データ(アレンジデータ)を、データフォルダから選択します。                             |
| 3 公式サイトから探す | ▶ 🔲 「はい」を押す                                                               |
|             | 公式サイトに接続して、基本メニューに表示するデザイン用データ<br>(アレンジデータ)をダウンロードすることができます。              |

\*:microSDカードのデータは選択できません。

いたお知らせ

● 
1 「固定メニュー」/2「データフォルダ」のデータを選択した後、
ア
7 【再生】または 「アァリ【メニュー】 ▶ ┃ | 「再牛」を押すと、選択したデザインを再牛することができます。

# お気に入りメニューを設定する

メインメニューのアイコン、項目をお好みにカスタマイズすることができます。よく使うメニューやデータなどお気に入りメニューに登録しておくと、すばやく呼び 出すことができます。

お買い上げ時は以下のように登録されています。

| アイコン     | 項目           | アイコン | 項目      | アイコン    | 項目             |
|----------|--------------|------|---------|---------|----------------|
| ଗା       | アクセサリ        | ٩    | 赤外線通信   | <b></b> | ブックマーク         |
| K        | 京セラサイトK      |      | データフォルダ |         | ΧŦ             |
| <b>.</b> | 基本項目         |      | カメラ     |         | カレンダー          |
| 藝        | 天気           |      | ニュース    |         | 占い             |
| ¥?       | Yahoo! JAPAN |      | 公式サイト   | 4       | とりほ~だい★ら<br>んど |

#### お気に入りメニューには以下の項目を15件まで登録できます。

| 項目                       | 参照         | 項目           | 参照         |
|--------------------------|------------|--------------|------------|
| メールメニューの各項目              | 92ページ      | QRコードリーダー    | 301ページ     |
| WEBメニューと「設定」の各<br>項目     | 142ページ     | バックアップ       | 306ページ     |
| アドレス帳メニュー、アドレス<br>帳データ   | 82ページ      | USBマスストレージ   | 206ページ     |
| 赤外線受信/送信                 | 311、312ページ | カレンダー        | 229ページ     |
| カメラメニュー                  | 166ページ     | Myボイスメモ一覧    | 283ページ     |
| Java™アプリ                 | 303、305ページ | 音声/伝言メモ      | 55ページ      |
| Java™アプリの設定              | 305ページ     | ダイヤルメモ       | 281ページ     |
| 機能設定の設定項目                | —          | メモ帳の起動とデータ   | 276ページ     |
| データフォルダの各フォルダ            | 199ページ     | 基本項目         | _          |
| データフォルダに保存されて<br>いる各ファイル | 195、201ページ | スケジュールデータと一覧 | 230、236ページ |
| 電卓                       | 290ページ     | TODOデータと一覧   | 230、240ページ |
| アラーム                     | 272ページ     | URL          | _          |

お気に入りメニューで アプリ 殿定

#### 以下の項目から選択します。

| □項目登録           | ▶ 登録したい場所を選択し、●【選択】( ▶ 1 「はい」) * ▶<br>登録したい項目を選択し、●【選択】                                                             | 2項目数録<br>2項目移動<br>3項目前除 |  |  |  |
|-----------------|----------------------------------------------------------------------------------------------------|-------------------------|--|--|--|
|                 | ■URLを登録する場合                                                                                                    | オアイコン変更                 |  |  |  |
|                 | <ul> <li>&gt;&gt; 登録したい場所を選択し、●【選択】( ) □ 「はい」)*</li> <li>&gt;&gt; Σ+↓「URL」 &gt;&gt; タイトル / URLを入力し、●【登録】</li> </ul> | ◎アイコン作成                 |  |  |  |
|                 | お気に入りメニューの項目を登録します。                                                                                                 |                         |  |  |  |
| 2 項目移動          | ▶ 移動したい項目を選択し、●【移動元】 ▶ 移動先を選択し、<br>●【移動先】                                                                           | 料 新                     |  |  |  |
|                 | お気に入りメニューの項目を移動します。選択した項目を解除<br>するには、選択済みの項目を再度選択し、④【解除】を押しま<br>す。<br>移動先にすでに項目があるときは、移動元と移動先が入れ替わ<br>ります。          |                         |  |  |  |
| 3 項目削除          | ▶   「1件」、2 「選択」、または 3 「全件」                                                                                          |                         |  |  |  |
|                 | お気に入りメニューの項目を削除します(「各機能の情報を削<br>除する」299ページ)。                                                                        |                         |  |  |  |
| 4 アイコン<br>変更    | お気に入りメニューの項目に表示するアイコンを変更します(42<br>ページ)。                                                                             |                         |  |  |  |
| 5<br>アイコン<br>作成 | お気に入りメニューの項目に表示するアイコンを作成します (42<br>ページ)。                                                                            |                         |  |  |  |

\*:登録したい場所にすでに項目がある場合のみ操作します。

#### ● ≤ ご注意

●「microSD」はmicroSDカード挿入時のみ登録できます。

- ●microSDカード未挿入の場合、すでにお気に入りメニューにmicroSDが登録されていても、 「microSD」は選択できません。
- ●シークレット登録されているアドレス帳データは登録することができません。また、すでに 登録しているアドレス帳データをシークレット登録すると、項目から削除されます。
- ●登録している元データを削除すると、お気に入りメニューの項目も削除されます。
- ●管理者ロックの「アドレス帳の閲覧を許可」(267ページ)を「許可しない」に設定すると、 すでに登録しているお気に入りメニューのアドレス帳データは削除されます。

#### 「い」してお知らせ

●お気に入りメニュー項目の登録は以下の手順でも行えます。

#### ■メニューから登録する場合

お気に入りメニューに登録したい機能の画面を表示、または項目を選択 ▶ ァァッ」【メニュー】 ▶ 「ショートカット」を選択し、④【選択】 ▶ 登録したい場所を選択し、④【選択】( ▶ □ [はい]) \*

- ■操作ガイド表示エリアに【ショートカット】と表示されている場合 お気に入りメニューに登録したい機能の画面を表示、または項目を選択 ▷ ┍ァッレ【ショート カット】 ▷ 登録したい場所を選択し、④【選択】( ▷ 1 「はい」)\*
- \*:登録したい場所にすでに項目がある場合のみ操作します。

お気に入り メニュー設定画面 お気に入りメニューのアイコンを変更する

### あ気に入りメニュー設定画面で 4 「アイコン変更」 ▶ アイコンを変更したい項目を選択し、

• 【選択】

以下の項目から選択します。

| □固定アイコン   | ▶ データを選択し、 ④ 【選択】 ▶ ● 【OK】       |
|-----------|----------------------------------|
|           | 項目に表示するアイコンを、あらかじめ用意されたデータから選択しま |
|           | 9 °                              |
| 2 データフォルダ | ▶ データを選択し、●【選択】 ▶ ●【OK】          |
|           | 項目に表示するアイコンを、データフォルダから選択します。     |

### ■お気に入りメニューのアイコンを作成する

データフォルダ(本体メモリ/microSDカード)に保存されている画像をトリミン グして、お好みのアイコンを作成することができます。

●お気に入りメニュー設定画面で
5 「アイコン作成」 ▷ 使用したい画像を選択し、
(④) (選択) ◎ (保存) ▷ ファイル名を入力し、
(値定)

### ● ≸● ご注意

●画像サイズが「76×62」以下、または「2048×1536」より大きい場合は選択できません。

### いわけ

●ファイル名に入力できる文字数は、拡張子(.kico)を含め全角・半角共に40文字までです。

- ●アイコンの作成後は、ファイル名の末尾に「\_i」の形式が付きます。
- ●撮影モード(175ページ)を「アイコン」にして静止画を撮影してもアイコンを作成することができます。
- ●microSDカードの画像データをトリミングした場合は、microSDカードの「アイコンタブ」 に保存されます。アイコンを登録するには、microSDカードの「アイコンタブ」から本体メ モリに移動してください(「データフォルダのメニューを使う」199ページ)。

# ● 時計を設定する(日時設定)

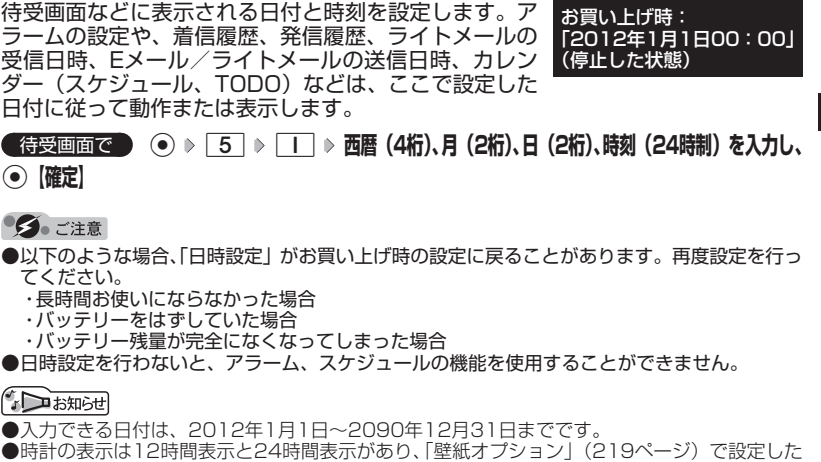

方法で表示されます。

# 自動時刻補正の設定を行う (自動時刻補正)

パケット通信開始時にネットワークから時刻を取得して、待受画 あていたのです。 「ON」 「ON」

(待受画面で) ● 5 ▶ 2 ▶ 1 [ON] または 2 [OFF]

□「ON」に設定した場合は、パケット通信終了後に待受画面に戻ると時刻が補正されます。

### 「しお知らせ」

- ●時刻の補正は、お買い上げ時、日付が異なる場合、または時刻に約30秒以上の誤差がある場合に行われます。
- ●お客様ご自身で日付と時刻を入力することもできます(「時計を設定する」43ページ)。
- ●パケット通信を行うにはオンラインサインアップ(無料)が必要です(93ページ)。
- ●「日時設定」(43ページ)がお買い上げ時の状態の場合に限り、電源ON時などにオンライン サインアップをしていなくても時刻補正を行います。

機能番号51

機能番号52

# 時計に日付を表示させる (ピクト時計)

機能番号53

ピクト表示エリアの時計表示に、日付を表示させるかどうかを設 お買い上げ時: 定します。 [日付+時間]

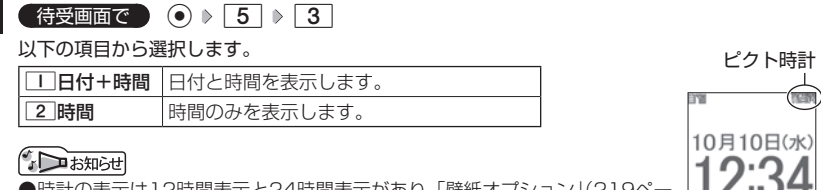

●時計の表示は12時間表示と24時間表示があり、「壁紙オプション」(219ペー ジ)で設定した方法で表示されます。

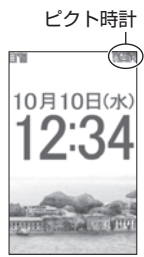

# ● 各種情報を音声読み上げでお知らせする

不在着信や新着メール、アラームなどの情報、時刻を音声読み上げでお知らせします。

本機を閉じている状態で
シャッター/メモ
(サイドキー)を押す

● ≤ 1 注意

●本機の状態によっては音声読み上げができない場合があります。音声読み上げができるよう にするには、本体を開いて待受画面が表示された状態にしてから本体を閉じてください。

いたいしょう

●お知らせする内容を変更したり、お知らせをしないようにすることもできます(214ページ)。 ●マナーモード設定中は「ボイス通知」の設定に従います(59ページ)。

# 基本的な使いかた

# ● 電話をかける

# 電話番号を入力してかける

待受画面で 電話番号を入力し、 🖍 🕨 通話が終わったら 🧰

### 「彡」ご注意

●一般電話へかける場合には、必ず市外局番から入力してください。

●PHS/携帯電話へかける場合には、「O」から始まる11桁の電話番号を入力してください。

- ●受話口から「ツーツー」と聞こえるときは以下のいずれかの状態です。
  - ・電波が非常に弱い地域
     いったん電話を切り、電波状態のよいところへ移動してから再度かけ直してください。
     ・回線が混んでいる/相手が通話中
  - いったん電話を切り、しばらくしてから再度かけ直してください。
- ●通話時間の表示は目安です。
- ●操作ロック(246ページ)の「ダイヤル発信」が「禁止」に設定されているときは、電話をか けるときに暗証番号を入力する必要があります。また、「発信先限定」が「限定」に設定され ているときは、「発信先一覧」(248ページ)に登録されている電話番号と完全一致、または前 方一致する電話番号にのみ、電話をかけることができます。
- ●管理者ロックの「発信をアドレス帳内の番号に限定」(261ページ)が「限定する」に設定されているときは、アドレス帳に登録されていない電話番号へ電話をかけることができません。ただし、「110番」(警察)や「119番」(消防・救急)などの特別な番号への電話はかけることができます。

### お知らせ

- ●入力できる電話番号は32桁までです。
- ●「すぐ文字」(75ページ)が「ON」に設定されている場合、待受画面でダイヤルキーを押す と画面上部に「すぐ文字」の入力欄、画面下部に電話番号の入力欄が表示されます。 №3 【ダ イヤル画面】を押すとダイヤル画面が表示され、電話番号入力の各種操作を行えます。

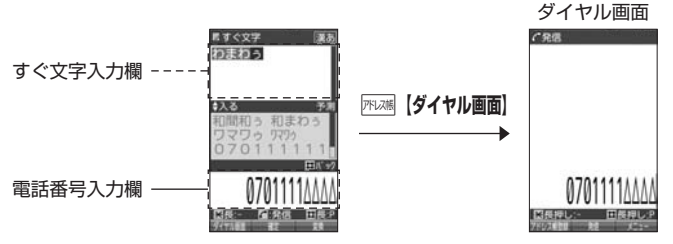

ダイヤル画面では以下の操作を行うことができます。

### ■入力した電話番号を編集する

ダイヤル画面で<br/>
・ でカーソルを移動 » ダイヤルキーで番号を追加、または<br/>

[悪]で番号を削
除

#### ■発信方法を選択して電話をかける

ダイヤル画面でアプリ【メニュー】を押す

以下の項目から選択します。

| 184発信   | 入力した電話番号に184発信(自分の電話番号を通知しない)します。                                                           |
|---------|---------------------------------------------------------------------------------------------|
| 186発信   | 入力した電話番号に186発信(自分の電話番号を通知する)します。                                                            |
| 分計発信    | 入力した電話番号に料金分計サービスを利用して電話をかけます(「料金<br>分計サービスについて(お申し込み必要)」323ページ)。                           |
| 184分計発信 | 入力した電話番号に、184発信(自分の電話番号を通知しない)と料金<br>分計サービスを利用して電話をかけます(「料金分計サービスについて(お<br>申し込み必要)」323ページ)。 |
| 186分計発信 | 入力した電話番号に、186発信(自分の電話番号を通知する)と料金分<br>計サービスを利用して電話をかけます(「料金分計サービスについて(お<br>申し込み必要)」323ページ)。  |

●相手がPHS/携帯電話の電源を切っているときや、電波の届かない地域にいるときは、音声 ガイダンスでお知らせします。

●最初に
▶
を押してから電話番号を入力してかけることもできます。

●特定のISDN端末へ電話をかけるには、以下の手順で行います。

電話番号を入力 » 💌 » サブアドレス(ISDN独自の番号) » 🖍

入力できるダイヤル桁数(電話番号+ ★ + サブアドレスの桁数の合計)は32桁までです。 ●待受中または通話中に「しっかリンク」を起動すると、その時点で最も強い電波を選択し、 切り替えることができます。ただし、場所によっては電波状況が変わらないこともあります。 通話中は、1回の通話につき3回しまで起動できます。

「しっかリンク」を起動するには、以下の手順で行います。

#### 待受画面または通話中に①を長く(1秒以上)押す

- ●通話中に電波状態が悪くなり通話が切れそうになると、「ピーピー」という圏外警告音が鳴ります。圏外警告音を鳴らすかどうかは設定を変更することができます(215ページ)。
- ●一度の通話時間が2時間を超える場合、2時間ごとに「ピピッ」というお知らせ音が鳴ります。
- ●本機に平型イヤホンマイクが差し込まれていない場合、発信中/通話中に本体を閉じると、 発信/通話を終了します。

●通話中に●【メニュー】を押すと、以下のメニューが表示されます。

- ・機能
- ・アドレス
- ・カレンダー
- ・アクセサリ
- ・メモ
- ●通話中にバッテリー残量が不足すると、「ピーピーピーピーピーピー」というバッテリー残量 警告音が鳴ります。できるだけ早く充電してください。バッテリー残量警告音を鳴らさない ように設定することはできません。
- ●電話番号を入力時に[★]を長く(1秒以上)押すと「-(ハイフン)」を、(世)を長く(1秒以上) 押すと「P(ポーズ)」を入力することができます。「-(ハイフン)」または「P(ポーズ)」 を入力する場合、以下の点にご注意ください。
  - ・電話番号が1桁も入力されていないときは、「-」や「P」は入力できません。
  - ・「-」や「P」を続けて入力することはできません。
- ・「-」は電話番号の1桁分、「P」は2桁分入力したことになります。
- ●「節電画面」」(224ページ)の設定によって、通話開始時の動作が以下のように変わります。
  - ・「節電画面にしない」以外に設定している場合、通話開始時は設定にかかわらず5秒後に節 電画面になります。
  - ・「節電画面にしない」に設定している場合、通話開始時は5秒後に節電画面にはならず、設 定どおり動作します。

### 発信履歴/着信履歴から電話をかける

以前にかけた相手の電話番号やかかってきた相手の電話番号は、それぞれ新しいも のから30件まで記憶されます。30件を超えると、古い履歴から自動的に削除され ます。発信履歴や着信履歴から電話をかけることができます。

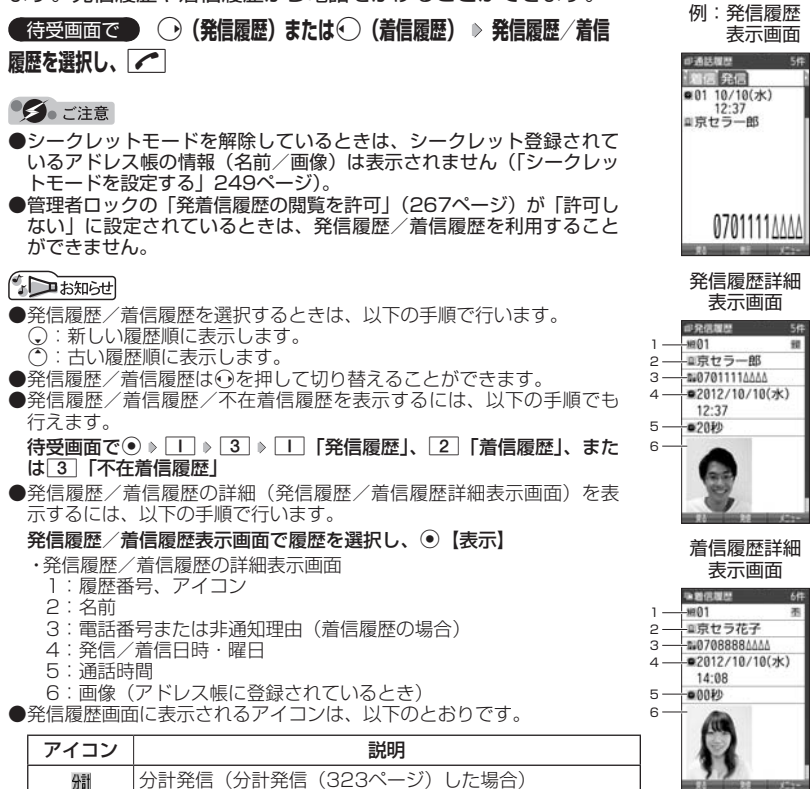

●分計発信した発信履歴から電話をかけるときは、分計発信を使用します。●着信履歴画面に表示されるアイコンは、以下のとおりです。

| アイコン | 説明                                                   |
|------|------------------------------------------------------|
| 不    | 不在着信(電話に出られなかった場合)                                   |
| !    | ワン切りの可能性あり(着信時間が3秒未満の不在着信があった場合)                     |
| 拒    | 着信拒否(着信拒否機能により着信を拒否した場合「着信拒否する電話番号を<br>設定する」244ページ)  |
| 録    | 伝言メモあり(伝言メモ(55ページ)/安全運転モード(62ページ)で相手のメッセージを録音している場合) |

●発信履歴/着信履歴には通話できなかった場合も記憶されます。

機能番号13

発信履歴画面/着信履歴画面のメニューを使う

### (待受画面で) (発信履歴)または()(着信履歴) ▶ 発信履歴/着信履歴を選択 ▶ アプリ メ ニュー】

以下の項目から選択します。表示される項目は、選択した履歴画面により異なります。

| <ul> <li>□ 伝言メモの<br/>再生<sup>*1</sup></li> </ul> | 伝言メモを再生します。                                                                                                   |
|-------------------------------------------------|----------------------------------------------------------------------------------------------------|
| 2 発信                                            | ■選択した電話番号に電話をかける場合                                                                                            |
|                                                 | ▷ 🖍 または • 【発信】                                                                                                |
|                                                 | ■選択した電話番号を編集して電話をかける場合                                                                                        |
|                                                 | ▶ 電話番号を編集し、 🖍 または ④ 【発信】                                                                                      |
|                                                 | ■選択した電話番号に特番を付加して電話をかける場合                                                                                     |
|                                                 | ▶ アプリ【メニュー】 ≫ Ⅰ 「184発信」、2 「186発信」、3 「分計発信」、<br>4 「184分計発信」、または5 「186分計発信」                                     |
| 3アドレス帳<br>へ登録                                   | □ 新規 選択した履歴の電話番号をアドレス帳に新規登録します(「アドレ<br>ス帳に登録する」76ページ)。                                                        |
|                                                 | ②追加     》追加登録するアドレス帳データを選択し、     ④ 【選択】     ▶ 登録先     を「電話番号1~3」から選択し、     ④ 【選択】     ▶ ④ 【登録】     〕     「はい」 |
|                                                 | 選択した履歴の電話番号を、すでに登録されているアドレス帳デー<br>夕に追加登録します。                                                                  |
| ④ライトメー<br>ル作成                                   | 選択した履歴の電話番号を宛先としたライトメールを作成します(「ライト<br>メールを作成して送信する」106ページ)。                                                   |
| 5 表示                                            | ▶ 1 [1件] または 2 「一覧」                                                                                           |
| 切り替え                                            | 履歴表示を「1件表示」と「一覧表示」に切り替えます。                                                                                    |
| 6<br>発信先限定<br>へ登録 <sup>*2</sup>                 | 選択した電話番号を発信先限定の発信先一覧に登録します(「登録した電話<br>番号以外に電話をかけられなくする」248ページ)。                                               |
| 7<br>着信拒否へ<br>登録 <sup>*3</sup>                  | 選択した電話番号を着信拒否の指定番号一覧に登録します(「着信拒否する<br>電話番号を設定する」244ページ)。                                                      |
| 8 削除                                            | ▶ 1 [1件」、2 「選択」、または3 「全件」                                                                                     |
|                                                 | 発信履歴/着信履歴を削除します(「各機能の情報を削除する」299ページ)。                                                                         |

\*1: 伝言メモのある着信履歴を選択しているときのメニューで表示されます。

\*2:発信履歴画面のメニューを表示しているときに表示されます。 \*3:着信履歴画面のメニューを表示しているときに表示されます。

# 【スピードダイヤルを使う

スピードダイヤルを使って素早く電話をかけたり、Webページにアクセスすること ができます。

### スピードダイヤルで電話をかける

アドレス帳のアドレス帳No.000~099に登録している電話番号へかける場合は、 アドレス帳No.の下1桁または下2桁を入力し、 ▲を押すだけで電話をかけること ができます。

#### 待受画面で 電話をかけたいアドレス帳No. 0 ~ 9 9 を入力し、 🥓

#### ● 乏 : 注意

- ●操作ロック(246ページ)の「スピードダイヤル」、「アドレス帳閲覧」、または「ダイヤル発信」 が「禁止」に設定されているときは、暗証番号を入力する必要があります。
- ●管理者ロックの「アドレス帳の閲覧を許可」(267ページ)が「許可しない」に設定されているときは、スピードダイヤルを利用できません。
- ●シークレット登録したアドレス帳No.へは、シークレットモード設定中のみスピードダイヤル で電話をかけることができます(「シークレットモードを設定する」249ページ)。

### 「しお知らせ

- ●アドレス帳に登録されていないアドレス帳No.を入力し ▲を押すと、該当するアドレス帳 データがないことを伝える画面が表示されます。
- ●電話番号が複数登録されているときは、通常使用電話番号に電話をかけます。
- ●スピードダイヤルを使って、以下の操作を行うこともできます。
  ・登録されているEメールアドレス宛のEメール作成画面を表示する
  - 待受画面でアドレス帳No.を入力(▶ लाख 【ダイヤル画面】) \* ▶ № を押す
  - ・登録されている電話番号宛のライトメール作成画面を表示する
  - 待受画面でアドレス帳No.を入力( » 陽【ダイヤル画面】)\* » ⊮ № を長く(1秒以上)押 す
  - \*:「すぐ文字」(75ページ)が「ON」に設定されているときに操作します。

■スピードダイヤルでWebページにアクセスする

CCコードを入力し、WEIIを押すだけで、Webページにアクセスすることができます。

### 

\*:「すぐ文字」(75ページ)が「ON」に設定されているときに操作します。

#### ジョンジョン

●操作ロック(246ページ)の「スピードダイヤル」または「WEB」が「禁止」に設定されているときは、暗証番号を入力する必要があります。

「自分の電話番号を相手に通知する(発信者番号通知) 機能番号15

「発信者番号通知」を「ON」に設定すると、電話をかけるとき、 自分の電話番号を相手に通知します。パケット通信を行う場合は、 「発信者番号通知」を「ON」に設定してください。

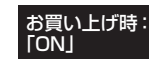

間すぐ文字

(待受画面で) ● ▶ Ⅰ ▶ 5 ▶ Ⅰ [ON] または 2 [OFF]

### • 乏 ご 注意

●PIAFS通信をする場合は、プロバイダーによっては「発信者番号通知」をⅠ 「ON」に設定 する必要があります。

### 国際電話をかける

ウィルコムの国際電話サービス(手続き不要)を利用して、世界約240の国と地域 へかんたんなダイヤル方法で手軽に国際電話をかけることができます。

■本機から海外へかける場合

例:アメリカの「212-123-△△△△」へかける場合

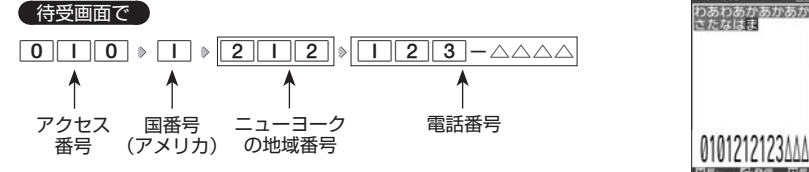

● ≸● ご注意

●相手先電話番号が「O」から始まる場合は、「O」を除いてダイヤルしてください(一部の国 と地域を除く)。

### お知らせ

- ●ウィルコム国際電話サービスについて
  - ・国際電話をご利用の際、ウィルコムへのお申し込みは不要です。
  - ・国際電話サービスは毎月のご利用限度額を設定させていただいております。ご利用限度額を 超過したと確認できた時点から、国際電話サービスがご利用(発信のみ)いただけません。
     超過時はライトメールでお知らせします。ご利用限度の設定変更および再開は、ウィルコム サービスセンターにお申し出ください。
  - ・国際電話サービスは、30秒単位での課金となります。
  - ・国際通話料金は、毎月のウィルコムのご利用料金と合算してのご請求となります。
  - ・ご利用を希望されない場合は、お申し込みにより国際電話サービスを利用不可にすることもできます。詳しくはウィルコムサービスセンターへお問い合わせください。

■海外から日本国内の本機へかける場合

例:アメリカから本機「070-△△△△-△△△」へかける場合

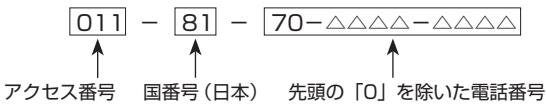

- ≸● ご注意
- ●アクセス番号は、国によって異なります。

雷話を受ける

電話を受けることができます。

エニーキーアンサーを設定している場合は、0~9、米、#、<br/>
、\*\*\*、<br/>
\*\*\*\*<br/>
\*\*\*\*のいずれかのキーでも電話を受けることができます(「エニーキーアンサーを設定/解除する」287ページ)。

### 🥩 ご注意

●電話の着信は、ほぼすべての操作よりも優先して行われます。

●パケット通信中の電話の着信設定(283ページ)が「停止」の場合、パケット通信中は着信できません。

●着信拒否(244ページ)が設定されているときは、着信できる電話番号に制限がかかります。

で着信

incoming call

0701234٨٨٨/

●赤外線通信での全件データ登録中は、電話の着信ができません。

●操作ロック(246ページ)の「アドレス帳閲覧」が「禁止」、または管理者ロックの「アドレ ス帳の閲覧を許可」(267ページ)が「許可しない」に設定されていると、アドレス帳に登録 した電話番号から電話がかかってきても、アドレス帳に登録した名前は表示されません。

●管理者ロックの「着信をアドレス帳内の番号に限定」(262ページ)が「限定する」に設定されていると、アドレス帳に登録されていない電話番号からの電話を受けることができません。

### 「したいの」

●着信中は、以下の操作を行うことができます。

| ٢                                                    | 着信音量を調節します。                                                 |
|------------------------------------------------------|-------------------------------------------------------------|
| ■<br>を長く(1秒以<br>上)                                   | 着信音を停止させてバイブレータの振動に切り替えます(「着信中に着<br>信音をバイブレータに切り替える」64ページ)。 |
| シャッター/<br>メモ(二)(サイド<br>キー)または(戻る)                    | 着信音のみを停止させます。                                               |
| ~                                                    | 着信音量およびバイブレータを「OFF」にします。                                    |
| シャッター/<br>メモ()(サイド<br>キー)を長く(1秒<br>以上)<br>または「ア型【メモ】 | 伝言メモで応答します(「電話に出られないときに応答して相手の声を<br>録音する」55ページ)。            |

●電源をOFFにしているときや、サービスエリア外にいるときにかかってきた電話を、他の電話に転送することができます(「着信転送サービスについて(お申し込み不要)」322ページ)。
 ●通話中に電波状態が悪くなり通話が切れそうになると、「ピーピー」という圏外警告音が鳴り

ます。圏外警告音を鳴らすかどうかは設定を変更することができます(215ページ)。 ●電話をかけてきた相手が発信者番号を非通知にしている場合や、公衆電話からかけてきた場 合などは、以下のように表示されます。

| 表示内容   |                         |
|--------|-------------------------|
| ユーザ非通知 | 相手が番号通知を拒否している          |
| 通知不可能  | 番号通知ができないエリアや電話機からかけている |
| 公衆電話発信 | 公衆電話からかけている             |

●発信者番号にサブアドレスが含まれている場合は、電話番号の上の行にサブアドレスが表示 されます。

●本機に平型イヤホンマイクが差し込まれていない場合、通話中に本体を閉じると、通話を終 了します。

基本的な使いかた

#### ●通話中に●【メニュー】を押すと、以下のメニューが表示されます。

- ・機能
- ・アドレス
- ・カレンダー ・アクヤサリ
- ・アクセリ・メモ
- ●通話中にバッテリー残量が不足すると、「ピーピーピーピーピーピー」というバッテリー残量 警告音が鳴ります。できるだけ早く充電してください。バッテリー残量警告音を鳴らさない ように設定することはできません。
- ●「節電画面」」(224ページ)の設定によって、通話開始時の動作が以下のように変わります。
  - ・「節電画面にしない」以外に設定している場合、通話開始時は設定にかかわらず5秒後に節 電画面になります。
  - ・「節電画面にしない」に設定している場合、通話開始時は5秒後に節電画面にはならず、設 定どおり動作します。

### 通話中に保留する(ミュート)

通話中に相手に待っていただきます。保留中はお互いに相手の声が聞こえません。

#### (通話中に)

アプリ (ミュート) を押す

相手には「少々お待ちください」の音声が繰り返されます。

2 通話できる状態になったら ▶ アプリ【ミュート解除】

相手と通話ができます。

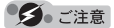

●ミュートとハンズフリーが同時に設定されているときは、相手の声は聞こえますが、自分の 声は相手に聞こえません。また、保留中であることをお知らせする「少々お待ちください」 の音声も相手に聞こえません。

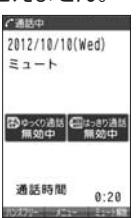

基本的な使いかた

# ● 通話中にプッシュ信号を送る

"ピッポッパッ"というプッシュ信号を送ることにより、留守番電話のリモート操作、 チケット予約や宅配便の再配達依頼などのプッシュホンサービスを利用することが できます。アドレス帳や発信履歴のダイヤルをプッシュ信号で送出する際に、番号 と番号の間に「P(ポーズ)」を入れることにより、「P」の後の番号を一時停止させ ることができます。

例: △△運輸の配達に関するお問い合わせ「12」→配達状況の確認「34」の順に送 信する場合\*

\*:アドレス帳データに電話番号として『12P34』を登録しておきます。

△△運輸通話中に

● ▶ 「アドレス」を選択し、● [選択] ▶ 1 「一覧」 ▶ アドレス帳データを選択し、● [詳細表示] ▶ プッシュ番号を登録した項目を選択 ▶ 「アフリ【メニュー】

### 2 🖍 「一括送出」を押す

配達に関するお問い合わせ「12」までを送信します。

### 3 🦍 を押す

配達状況の確認「34」を送信します。

### ● ≸● ご注意

- ●電波状態が悪いと送れないことがあります。
- ●通話中に「P」を入力することはできません。「P」は電話をかける前に入力しておくか、ア ドレス帳に登録しておく必要があります。
- ●通話中にダイヤルキーを押して、番号を画面に表示しているときは、各種操作ができません。 各種操作をするときは(∞)を押して番号を削除してください。

「お知らせ」

●アドレス帳の登録画面でP(ポーズ)を入力するには、以下の手順で行います。 番号入力画面でP(ポーズ)を入力する前までの番号を入力 » (田)を長く(1秒以上)押す 入力した番号の後にP(ポーズ)が表示されます。

# ● 音声メモ/伝言メモを使う

音声メモを使って通話中に相手の声を録音したり、伝言メモで電話に出られないと きに応答メッセージを流して相手の伝言を録音することができます。

### いたわらせ

●音声メモや伝言メモが録音されている場合は、待受画面に「■」と録音件数が表示されます。 伝言メモを設定中は、「『引」と録音件数が表示されます。

●録音件数は、音声メモ・伝言メモ・安全運転モード(62ページ)時に録音した相手のメッセー ジと合わせて、10件まで録音できます。1件の録音時間は約30秒までです。

# 「通話中に相手の声を録音する(音声メモ)

通話中に相手の声を録音します。

●通話中に● ● 「メモ」を選択し、● 【選択】 ▶ 2 「音声/伝言メモ」 ▶ 📕 「音声メモ録音」 ▶ 約30秒経過または ● 【停止】で録音終了

### ● ≤ 注意

●録音件数がすでに10件登録されている場合は、録音はできません。

### いたい

●音声メモの録音は、以下の手順でも行えます。

通話中にシャッター/メモ──(サイドキー) ▷約30秒経過または④【停止】 で録音終了

●録音できるのは相手の声だけです。自分の声は録音されません。

「電話に出られないときに応答して相手の声を録音する(伝言メモ)

電話に出られないとき、自動的に応答メッセージを流して相手の伝言を録音します。

### ● ✓ ● ご注意

- ●録音中に録音時間がなくなったときは、録音を終了し、電話を切ります。
- ●録音件数がすでに10件登録されている場合は、伝言メモ応答時に応答メッセージを再生し、 録音を行わずに電話を切ります。

伝言メモを設定/解除する(伝言メモ設定)

# 「待受画面で ) ● ▶ 6 ▶ I ▶ I 「ON」または 2 「OFF」

### ● ≰ • ご注意

●マナーモード(59ページ)、安全運転モード(62ページ)設定中は、伝言 メモの設定をすることができません。

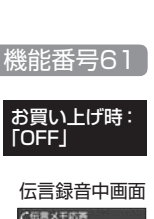

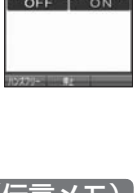

■音声/伝言メモ

C 11111

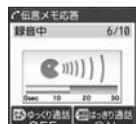

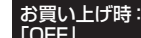

#### お知らせ

●伝言メモの設定/解除は、以下の手順でも行えます。

| 待受画面でシャッター/メモ ̄ ̄(サイドキー)を長く(1秒以上)押す                                                            |
|------------------------------------------------------------------------------------------------|
| 本体を開いた状態のときに操作を行ってください。                                                                        |
| 待受画面でシャッター/メモ──(サイドキー) » ② 「伝言メモ設定」 » Ⅰ 「伝言メモ<br>設定」 » Ⅰ 「ON」または ② 「OFF」                       |
| 待受画面で● ▶ 「メモ」を選択し、● 【選択】 ▶ 22 「音声 / 伝言メモ」 ▶ 33 「伝言メ<br>モ設定」 ▶ 11 「伝言メモ設定」 ▶ 11 「ON」または 2 「OFF」 |

●ウィルコムで提供している留守番電話サービス(「留守番電話サービスについて(お申し込み 必要)」320ページ)とは異なります。

●本機の伝言メモと、留守番電話サービスの両方を利用されているときは、本機の伝言メモ応 答時間と留守番電話センター呼び出し時間で短く設定されている方が優先されます。伝言メ モ応答時間を変更するには「応答時間を設定する」(57ページ)、留守番電話センターの呼び 出し回数を変更するには「留守番電話サービスの設定を変更する」(321ページ)をご参照く ださい。

●伝言メモの設定にかかわらず、着信中に以下の操作で応答メッセージが流れ、相手の伝言を 録音できます。

#### **着信中にシャッター/メモ**〇〇(サイドキー)を長く(1秒以上)押す または

着信中にアプリ【メモ】を押す

- ●伝言メモ録音動作中(応答メッセージ再生中や録音中)に、 
  「●を押すと、伝言メモ録音動作を中断し、通話をすることができます。中断までの内容は録音されています。
- ●応答メッセージは、固定メッセージとオリジナルメッセージから選択することができます(「応答メッセージを設定する」57ページ)。

■伝言メモの応答メッセージを録音する(応答メッセージ録音) 機能番号62

「応答メッセージ選択」(57ページ)で「オリジナル」を設定した場合に流れる応答 メッセージを録音します。

応答メッセージは1件、約15秒まで録音できます。

(待受画面で) ● ▷ 6 ▷ 2 ▷ 録音開始 ▷

### 約15秒経過または ・ 【終了】で録音終了

確認画面が表示されます。 確認画面では以下の操作を行うことができます。

| Dł | 操作を行うことができます。      | 00.22 |
|----|--------------------|-------|
|    | 録音した応答メッセージを再生します。 | を録    |
|    | 応答メッセージを録音し直します。   | 21    |
|    | 応答メッセージを保存します。     | 3.8:  |
|    |                    |       |

いたからせ

2 録り直し

| 再生

3 終了

●上記手順の[2]「応答メッセージ録音」を選択中にアプ【メニュー】を押すと、 以下の操作を行えます。

| ショートカット | 応答メッセージ録音画面をお気に入りメニューへ登録します(「お気に<br>入りメニューを設定する」40ページ)。 |
|---------|---------------------------------------------------------|
| 2 消去    | ▶ 🔲 「はい」を押す                                             |
|         | 登録した応答メッセージを消去します。                                      |

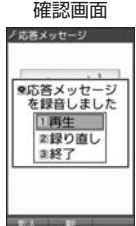

応答メッセージを設定する(応答メッセージ選択)

機能番号63

応答メッセージは、自分で録音するオリジナルメッセージと固定 メッセージから選択できます。

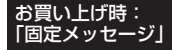

(待受画面で) ● ▶ 6 ▶ 3

以下の項目から選択します。

| □固定メッセージ | 「ただ今電話に出ることができません。ピーッと鳴りましたらメッセー<br>ジをどうぞ。」    |
|----------|------------------------------------------------|
| 2オリジナル   | 自分で録音した応答メッセージが流れます(「伝言メモの応答メッセージを録音する」56ページ)。 |

「しお知らせ」

●上記手順の[3]「応答メッセージ選択」を選択中に[779]【メニュー】を押すと、以下の操作を 行えます。

| □ ショートカット | 応答メッセージの設定をお気に入りメニューへ登録します(「お気に<br>入りメニューを設定する」40ページ)。 |
|-----------|--------------------------------------------------------|
| 2 再生      | 選択した応答メッセージを再生します。                                     |

●録音件数がすでに10件登録されている場合は、録音できません。「ただいま電話に出ることができません。後程おかけ直しください。」というメッセージが再生されます。

■応答時間を設定する(伝言メモ応答時間)

機能番号64

電話がかかってきてから伝言メモで応答を開始するまでの時間を設 定します。応答時間は、「00秒」~「30秒」(1秒単位)の範囲で 設定できます。

(待受画面で) ● ▶ 6 ▶ 4 ▶ 伝言メモ応答時間(00秒~30秒)を入力し、 ● 【確定】

### 音声メモや伝言メモを再生/削除する(音声/伝言メモー覧) 機能番号66

音声メモと伝言メモに録音された内容や、安全運転モード時に録音された相手のメッ セージの内容を待受中や通話中に聞くことができます。

(待受画面で) ● ▶ 6 ▶ 6

以下の操作を行います。

| 再生する | メッセージを選択し、                       | ●【再生】   |           |         |
|------|----------------------------------|---------|-----------|---------|
| 削除する | メッセージを選択し、<br>または <u>3</u> 「全件」* | アフリ【削除】 | ▶ 🔲 [1件]、 | 2 [選択」、 |

\*:メッセージ選択後の操作は「各機能の情報を削除する」(299ページ)をご 参照ください。

#### ● ≸● ご注意

●通話中にミュート(53ページ)を設定しているときは再生できません。

いたいのでは

- ●音声/伝言メモー覧画面は以下の操作でも表示できます。
  - ■シャッター/メモ(サイドキー)から操作する場合 待受画面でシャッター/メモ□□(サイドキー)》「」「音声/伝言メモー覧」
  - ■メニューから操作する場合 待受画面で/通話中に● »「メモ」を選択し、●【選択】 » 2 「音声/伝言メモ」 » 2 「音声/伝言メモー覧」
- ●未再生の伝言メモがあるときは、待受画面に表示される録音件数のアイコンが赤く表示されます。
- ●通話中に音声メモを再生すると、音声メモの内容は相手と自分の両方に聞こえます。
- ●再生中は、以下の操作を行うことができます。
  - ・① :音量を調節できます。
  - ・ : 前または次の音声メモ/伝言メモを選択します。再生するには 【開始】を 押します。
  - ●【停止】:再生が停止します。
  - ・アァリ【削除】: 音声メモ/伝言メモを削除します。
  - ・ Road
     : スピーカー/イヤースピーカーでの再生を切り替えます。
     ※通話中は切り替えることができません。
- ●音声/伝言メモを再生したときの音量と、受話音量(64ページ)は同じ音量になります。また、 どちらかの音量を変更するともう一方の音量も同じ大きさになります。
- ●音声/伝言メモー覧画面に表示されるアイコンは以下のとおりです。

| 音 | 音声メモ     |
|---|----------|
| 伝 | 伝言メモ     |
| 未 | 伝言メモが未再生 |

●スピーカーで再生中に平型イヤホンマイクを差し込むと、自動的にイヤホンからの再生に切り替わります。

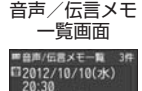

京セラー部 単2012/10/10(水) 17:15

\* 京セラ花子

#2012/10/10(水) 12:40

07022224444

A DESCRIPTION OF

# ●マナーモードを設定/解除する (マナーモード)

機能番号¥

公共の場所で音を鳴らさないようにしたいときなどは、マナー モードにします。本機には4つのモードが用意されています。 お買い上げ時は「マナーモード解除」に設定されており、初め てマナーモードを起動した場合は「標準マナーモード」が起動 します。

お買い上げ時: 「マナーモード解除|

各マナーモード設定時に待受画面に表示されるアイコンは以下のとおりです。

| 標準マナーモード    | 橙  | オリジナル1マナーモード | 앱  |
|-------------|----|--------------|----|
| サイレントマナーモード | 63 | オリジナル2マナーモード | C. |

■設定する場合

(待受画面で) 戻るを長く(1秒以上)押す

前回選択したモードでマナーモードが設定されます。

■解除する場合

### ●待受画面で マナーモード設定中の状態で、 戻るを長く(1秒以上)押す

お知らせ

- ●マナーモードを設定した場合、確認のバイブレータが約2秒間振動します。
- ●モードを選択して設定する場合は、「モードを選択して設定する」(60ページ)をご参照ください。
- ●本体を閉じているときの設定/解除は、以下の手順で行います。 待受画面でシャッター/メモ□ (サイドキー)を長く(1秒以上)押す
- ●マナーモードの解除は、以下の手順でも行えます。 待受画面で(マナーモード設定中の状態で) ● ▶ ※ ▶ 5 「マナーモード解除」

## 「モードを選択して設定する

# (待受画面で) ● ▶ ★ ▶ 1 [標準マナー」、2 「サイレントマナー」、3 「オリジナル1マナー」、または4 「オリジナル2マナー」

マナーモード設定中は以下の設定になります。

|       | 機能                 | 「標準マナー」   | 「サイレント<br>マナー」 | 「オリジナル1<br>マナー」 | 「オリジナル2<br>マナー」 |
|-------|--------------------|-----------|----------------|-----------------|-----------------|
| 音声着信  | 音量                 | OFF       | OFF            |                 |                 |
|       | バイブレータ設定           | ON「パターン1」 | OFF            |                 |                 |
| Eメール  | 音量                 | OFF       | OFF            |                 |                 |
| 受信    | バイブレータ設定           | ON「パターン1」 | OFF            |                 |                 |
| ライト   | 音量                 | OFF       | OFF            |                 |                 |
| メール受信 | バイブレータ設定           | ON「パターン1」 | OFF            |                 |                 |
| アラーム  | 音量                 | OFF       | OFF            |                 |                 |
|       | バイブレータ設定           | ON「パターン1」 | OFF            | 各マナーの設置         | 定によります          |
| スケジュー | 音量                 | OFF       | OFF            | する  60ペー        | <リーを豆<br>-ジ)。   |
| ルアラーム | バイブレータ設定           | ON「パターン1」 | OFF            |                 |                 |
| 操作音   |                    | OFF       | OFF            |                 |                 |
| データ再生 | 音                  | OFF       | OFF            |                 |                 |
| ボイス通知 | 0                  | バイブレータ*   | バイブレータ*        |                 |                 |
| ウェイクフ | <sup>7</sup> ップトーン | OFF       | OFF            |                 |                 |
| 伝言メモ説 | 没定                 | ON        | ON             |                 |                 |
| ライトメー | ール送達確認音            | OFF       | OFF            |                 |                 |

\*:「ボイス通知」(214ページ)を「各種通知」に設定しているときは、通知の内容によりバイ ブレータのパターンが異なります。

● ≶● ご注意

●カメラ撮影時のシャッター音、録画開始・終了音は、マナーモード設定中でも鳴ります。また、 セルフタイマーで撮影する場合、「撮影セルフタイマー音設定」(180ページ)または「録画セ ルフタイマー音設定」(185ページ)が「ON」に設定されていると、マナーモード設定中でも セルフタイマー音が鳴ります。

### 「オリジナルマナーを登録する(オリジナルマナー編集)

マナーモードの設定をお好みに合わせて変更し、オリジナルマナーとして2種類登録 できます。

待受画面で

### | ● ▶ ★ ▶ 「オリジナル1マナー」または「オリジナル2マナー」を選択し、 アァリ 【設定】

以下の項目から選択します。

| □ 音声着信 | □ 音量     | ▶ ①で音量を調節し、④【OK】             |
|--------|----------|------------------------------|
|        |          | 電話がかかってきたときの着信音量を設定します。      |
|        | 2 バイブレータ | ▶ □ 「OFF」、またはパターンを選択し、● 【選択】 |
|        | 設定       | 電話がかかってきたときのバイブレータを設定しま      |
|        |          | す。                           |

| 2 Eメール受信      | 音量                | ▶ ②で音量を調節し、 ● 【OK】                |
|---------------|-------------------|-----------------------------------|
|               |                   | Eメールを受信したときの受信音量を設定します。           |
|               | 2 バイブレータ          | ▶ Ⅰ 「OFF」、またはパターンを選択し、● 【選択】      |
|               | 設定                | Eメールを受信したときのバイブレータを設定しま           |
|               |                   | <u>ज</u> ्                        |
| 3 ライトメール      | □ 音量              | ▶ ②で音量を調節し、 ④【OK】                 |
|               |                   | ライトメールを受信したときの受信音量を設定しま           |
|               |                   |                                   |
|               | 2 ハイフレータ 設定       | ▶         UFF」、またはハターンを選択し、● 【選択】 |
|               | BXAE              | フイトメールを受信したときのハイノレータを設定 <br> します。 |
| <b>4</b> アラーム | □□音量              | ▶ ②で音量を調節し、●【OK】                  |
|               |                   | アラーム鳴動時の音量を設定します。                 |
|               | 2 バイブレータ          | ▶ Ⅰ 「OFF」、またはパターンを選択し、● 【選択】      |
|               | 設定                | アラーム鳴動時のバイブレータを設定します。             |
| 5 スケジュール      | 1 音量              | ▶ ⑦で音量を調節し、●【OK】                  |
| アラーム          |                   | スケジュールアラーム鳴動時の音量を設定します。           |
|               | 2 バイブレータ          | ▶ Ⅰ 「OFF」、またはパターンを選択し、● 【選択】      |
|               | 設定                | スケジュールアラーム鳴動時のバイブレータを設定           |
|               |                   | します。                              |
| 6 操作音         | ▶ ①で音量を調節         | il、                               |
|               | キーを押したとき          | の音量を設定します。                        |
| 7 データ再生音      | ▶ ①で音量を調節         | il. 🖲 [OK]                        |
|               | データフォルダの          | メロディなどを再生するときの音量を設定します。           |
| 8 ボイス通知       | ▶ ⑦で音量を調節         | iし、 ④ [OK]                        |
|               | ボイス通知 (214        | ページ)を再生するときの音量、またはバイブレータ          |
|               | を鳴動させるかど          | うかを設定します。                         |
| 9 ウェイクアッ      | ▶ <b> </b> 「ON」また | :は2「OFF」                          |
| ントーン          | 電源を入れたとき          | の確認音を鳴らすかどうかの設定をします。              |
| 0 伝言メモ設定      | ▶ 🔲 「ON」 また       | tk2 [OFF]                         |
|               | 伝言メモ応答する          | かどうかの設定をします。                      |
| * ライトメール      | ▶ <u> </u>        | :は2「OFF」                          |
| 送達確認音         | ライトメールの送          | 信成功時に確認音を鳴らすかどうかの設定をします。          |

# 2 アプリ (登録) を押す

「彡」 ご注意

●オリジナルマナー設定中は、設定中のオリジナルマナーのみ各種設定を変更することができます。他のマナーモードに設定中の場合は、変更したいオリジナルマナーに設定してから各種設定を行ってください。

基本的な使いかた

# ● 安全運転モードを設定/解除する (安全運転モード)

運転中に電話がかかってきたとき、運転の妨げにならないように、着信音やバイブ レータを「OFF」に切り替えることができます。このとき相手には、運転中のため 通話ができないことをお知らせし、相手のメッセージを録音できます。録音件数は、 安全運転モード時に録音した相手のメッセージ・伝言メモ(55ページ)・音声メモ(55 ページ)と合わせて10件まで録音できます。メッセージの再生/削除方法は「音声 メモや伝言メモを再生/削除する」(58ページ)をご参照ください。

#### ■設定する場合

#### (待受画面で) # を長く (1秒以上) 押す

確認画面が表示されます。表示を消すには④、 (戻る)、または ← のいずれかのキーを押します。 ■解除する場合

#### (待受画面で) 安全運転モード設定中の状態で、 (井)を長く(1秒以上)押す

● 爻● ご注意

- ●安全運転モードを設定すると、伝言メモ設定は解除されます。
- ●応答メッセージ再生中や、相手のメッセージを録音しているときは、 ▲を押しても通話できません。

「しお知らせ」

- ●安全運転モードに設定すると、待受画面に「□」と「□」が表示されます。また、設定中であることをお知らせするアイコンが表示されます。
- ●安全運転モードに設定すると、相手には以下のようなメッセージでお知らせします。

| 伝言の録音ができると       | 「ただ今車を運転しています。ピーッと鳴りましたらメッセージを |
|------------------|--------------------------------|
| き                | どうぞ。」                          |
| 伝言の録音ができない<br>とき | 「ただ今車を運転しています。後程おかけ直しください。」    |

●安全運転モード設定中でも、通常どおり電話をかけることができます。

●安全運転モードを解除すると、着信音やバイブレータは安全運転モードを設定する前の設定 に戻ります。

## 応答先を設定する

安全運転モードの応答先を、本機(電話機応答)とウィルコムの留 守番電話センター(ネットワーク応答)から設定することができま す。

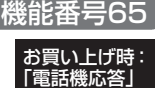

以下の項目から選択します。

| □ 電話機応答     | 本機で応答し、相手のメッセージを本機に録音します。                                                                                                    |
|-------------|----------------------------------------------------------------------------------------------------|
| 2 ネットワーク応答* | ウィルコムの留守番電話センターで応答し、相手のメッセージをウィ<br>ルコムの留守番電話センターに録音します(「留守番電話サービスに<br>ついて(お申し込み必要)」320ページ)。サービスの詳細については、<br>ウィルコムサービスセンターまでお問い合わせください。 |

\*:メッセージの再生方法については、「メッセージを聞く」(321ページ)をご参照ください。

# ハンズフリーで通話する (インタラクティブハンズフリー)

通話中に相手の声をスピーカーから流して通話します。本機を手にお買い上げ時: 持たずに相手と話すことができます。ハンズフリー通話中も双方向 通話となり、通常の通話と同様に話すことができます。

通話中に
アレス
「ハンズフリー」を押す

#### - 5 ご注意

- ●ミュートとハンズフリーが同時に設定されているときは、相手の声は聞こえますが、自分の 声は相手に聞こえません。また、保留中であることをお知らせする「少々お待ちください」 の音声も相手に聞こえません。
- ●本機の音量を上げすぎたり、相手が大きな声を出した場合などに、スピーカーからの音声が 音割れすることがあります。

### 「お知らせ」

- ●ハンズフリー通話中は、通話中の画面に「
  ↓が表示されます。
- ●ハンズフリー通話中に、™
  ●ハンズフリー解除】を押すとハンズフリーが解除されます。また、通話を終了すると解除されます。
- ●平型イヤホンマイクを接続しているときは、ハンズフリー通話できません。
- ●はっきり通話中(65ページ)にハンズフリーに設定すると、はっきり通話が一時的に解除されます。通常の通話状態に戻ると、はっきり通話で話すことができます。
- ●マナートーク設定中にハンズフリーに設定すると、マナートークが解除されます。

# 小さな声で話せるように設定する (マナートーク<sup>®</sup>)

公共の場所や静かな場所で、まわりの方に迷惑をかけないように小 さな声で話せるように設定します。マナートーク中は小さな声でお 話しても、相手には通常の声の大きさで伝わります。

### 通話中に 戻るを長く(1秒以上)押す

#### お知らせ

- ●マナートーク設定中に、再度()を長く(1秒以上)押すと解除されます。 また、通話を終了すると解除されます。
- ●マナートーク設定中は、相手の声も少し大きく聞こえます。ただし、受話音量を最大にしているときは変わりません。

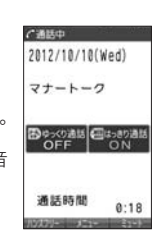

お買い上げ時:

[OFF]

# ● 着信中に着信音をバイブレータに切り替える (マナー着信)

着信中、鳴っている着信音を停止させてバイブレータの振動に変えることができま す。

### 着信中に 戻るを長く (1秒以上)押す

「しお知らせ」

# ● 通話中に受話音量を調節する

通話中に相手の声の大きさを「音量レベル1」(最小)〜「音量レ ベル5(でか)」(最大)の5段階に調節します。

お買い上げ時: 「音量レベル4」

で通話中

### 通話中に 〇 で 音量を調節する

「お知らせ」

●「音量レベル5(でか)」に設定すると、相手の声が全体的に大きくなり、小 さな声でもより聞こえやすくなるように補正されます。

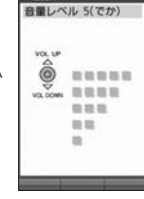

# ● サイドキーの操作を無効にする(サイドキー操作無効)

### (待受画面で) \* を長く (1秒以上) 押す

「しお知らせ」

- ●サイドキー操作無効を設定すると、待受画面に「歸」が表示されます。
- ●サイドキー操作無効の設定は、本体を閉じている状態でのみ有効です。本体を開いた状態に すると、サイドキー操作が有効となります。
- ●サイドキー操作無効を解除するには、本体を開いたときに再度、 ★を長く(1秒以上)押します。

# 相手の声がゆっくり聞こえるように設定する (ゆっくり通話)

通話中に、相手の声がゆっくり聞こえるように設定します。

通話中に

#### ● 50 ご注意

●ゆっくり通話は、ミュート中は設定できません。

#### 「しお知らせ」

- ●ゆっくり通話中に、再度ᢂしを押すと解除されます。また、通話を終了すると解除されます。
- ●ゆっくり通話は以下の場合でも設定が継続されます。
  - ・ハンズフリー通話中
  - ・マナートーク中
  - ・平型イヤホンマイク利用中
  - ・通話中メニュー利用中
     ・通話中のダイヤル入力時
  - ・通話中のタイヤル人, ・はっきり通話中

●平型イヤホンマイクを利用すると、イヤホンからの音声もゆっくり聞こえます。

# 相手の声がはっきり聞こえるように設定する (はっきり通話)

通話中に、相手の声が大きくはっきり聞こえるように設定します。

### 通話中に WEB を押す

● 50 ご注意

●はっきり通話は、ハンズフリー通話中、ミュート中は設定できません。

「しお知らせ」

- ●はっきり通話中に、再度₩町を押すと解除されます。
- ●通話を終了しても、はっきり通話の設定の内容は継続されます。
- ●はっきり通話は以下の場合でも設定が継続されます。
  - ・マナートーク中
  - ・平型イヤホンマイク利用中
  - ・通話中メニュー利用中
  - ・通話中のダイヤル入力時
  - ・ゆっくり通話中
- ●平型イヤホンマイクを利用すると、イヤホンからの音声もはっきり聞こえます。

お買い上げ時: 「ON」